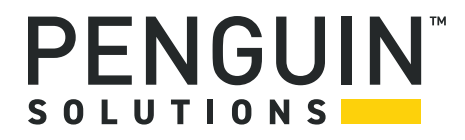

### System Management Interface based on BBS HPI-B 2. (Centellis 4440)

User's Guide P/N: 6806800P21G August 2022

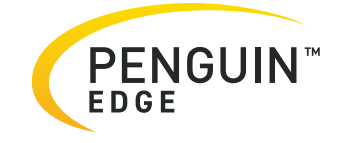

#### Legal Disclaimer\*

SMART Embedded Computing, Inc. (SMART EC), dba Penguin Solutions<sup>™</sup>, assumes no responsibility for errors or omissions in these materials. **These materials are provided "AS IS" without warranty of any kind, either expressed or implied, including but not limited to, the implied warranties of merchantability, fitness for a particular purpose, or noninfringement.** SMART EC further does not warrant the accuracy or completeness of the information, text, graphics, links, or other items contained within these materials. SMART EC shall not be liable for any special, indirect, incidental, or consequential damages, including without limitation, lost revenues or lost profits, which may result from the use of these materials. SMART EC may make changes to these materials, or to the products described therein, at any time without notice. SMART EC makes no commitment to update the information contained within these materials.

Electronic versions of this material may be read online, downloaded for personal use, or referenced in another document as a URL to a SMART EC website. The text itself may not be published commercially in print or electronic form, edited, translated, or otherwise altered without the permission of SMART EC.

It is possible that this publication may contain reference to or information about SMART EC products, programming, or services that are not available in your country. Such references or information must not be construed to mean that SMART EC intends to announce such SMART EC products, programming, or services in your country.

#### Limited and Restricted Rights Legend

If the documentation contained herein is supplied, directly or indirectly, to the U.S. Government, the following notice shall apply unless otherwise agreed to in writing by SMART EC.

Use, duplication, or disclosure by the Government is subject to restrictions as set forth in subparagraph (b)(3) of the Rights in Technical Data clause at DFARS 252.227-7013 (Nov. 1995) and of the Rights in Noncommercial Computer Software and Documentation clause at DFARS 252.227-7014 (Jun. 1995).

#### SMART Embedded Computing, Inc., dba Penguin Solutions

2900 S. Diablo Way, Suite 190

Tempe, Arizona 85282

USA

\*For full legal terms and conditions, visit https://www.penguinsolutions.com/edge/legal/

# **Table of Contents**

| Ab | About this Manual |                                                                              |  |
|----|-------------------|------------------------------------------------------------------------------|--|
| 1  | Syst              | em Management Interfaces Overview                                            |  |
|    | 1.1               | Introduction                                                                 |  |
|    | 1.2               | Standard Compliances                                                         |  |
|    | 1.3               | Architecture                                                                 |  |
|    |                   | 1.3.1 HPI Library                                                            |  |
|    |                   | 1.3.2 HPI Daemon                                                             |  |
|    |                   | 1.3.3 SNMP Agent                                                             |  |
|    | 1.4               | High Availability                                                            |  |
| 2  | Soft              | ware Installation and Configuration                                          |  |
|    | 2.1               | Overview                                                                     |  |
|    | 2.2               | Installing and Configuring the HPI-B Daemon                                  |  |
|    |                   | 2.2.1 Installing an HPI-B Daemon                                             |  |
|    |                   | 2.2.2 Configuring an HPI Daemon                                              |  |
|    | 2.3               | Setting Up HPI Clients                                                       |  |
|    |                   | 2.3.1 Installing HPI Clients                                                 |  |
|    |                   | 2.3.2 Configuring HPI Clients                                                |  |
|    | 2.4               | Installing and Configuring an SNMP Agent                                     |  |
|    |                   | 2.4.1 Installing an SNMP Agent                                               |  |
|    |                   | 2.4.2 Configuring an SNMP Agent                                              |  |
| 3  | Dev               | eloping Applications                                                         |  |
|    | 3.1               | Overview                                                                     |  |
|    | 3.2               | Building the Application                                                     |  |
| 4  | Usir              | ıg HPI-B                                                                     |  |
|    | 41                |                                                                              |  |
|    | 42                | Limitations                                                                  |  |
|    | 7.4               | 4 2 1 Limitations with Respect to HPI-B Base Specification 41                |  |
|    |                   | 4.2.2 Limitations with Respect to HPI-B AdvancedTCA Mapping Specification 42 |  |
|    | 4.3               | Backward Compatibility 43                                                    |  |
|    | 4.4               | Working with the Multishelf Library                                          |  |
|    |                   | g                                                                            |  |

|   |      | 4.4.1   | Overview                                     |
|---|------|---------|----------------------------------------------|
|   |      | 4.4.2   | Accessing HPI Domains                        |
|   |      | 4.4.3   | How Domains and Shelves are Represented      |
|   |      |         | 4.4.3.1 Domain Management Resource           |
|   |      |         | 4.4.3.2 Shelf Management Resource            |
|   |      |         | 4.4.3.2.1 Domain Management Control          |
|   |      |         | 4.4.3.2.2 Connection State Sensor            |
|   |      |         | 4.4.3.3 HPI Domain Events                    |
|   |      | 4.4.4   | Discovering Shelves and Domains              |
|   |      | 4.4.5   | Adding and Removing Shelves and Domains      |
|   |      |         | 4.4.5.1 Adding Shelves and Domains           |
|   |      |         | 4.4.5.2 Removing Shelves and Domains         |
|   | 4.5  | Using   | the SNMP Agent                               |
|   | 4.6  | Pengu   | in Edge Extensions                           |
|   |      | 4.6.1   | HPI Controls for Domain and Shelf Management |
|   |      | 4.6.2   | IPMI System Boot Options Support             |
|   |      | 4.6.3   | POST Type Control                            |
|   |      | 4.6.4   | HPI Logging Support                          |
|   |      | 4.6.5   | Failed Slot Restore Control    59            |
|   |      | 4.6.6   | HPI Restart Daemon Control                   |
|   |      | 4.6.7   | IPMI Command Control                         |
|   |      | 4.6.8   | Boot Bank Control                            |
| 5 | Exar | nple A  | oplications                                  |
|   | 5.1  | Overv   | ew                                           |
|   | 5.2  | Exam    | le Application Source Files65                |
|   | 5.3  | List of | Supported Example Applications               |
| 6 | Rela | ted Do  | cumentation                                  |
|   | 61   | Penau   | in Solutions Documentation                   |
|   | 6.2  | Relate  | d Specifications                             |
|   | 0.2  | ivolate |                                              |

# List of Tables

| Table 1-1  | HPI-B Standards Supported by Penguin Edge HPI-B Implementation         | 13 |
|------------|------------------------------------------------------------------------|----|
| Table 2-1  | RPM Files for HPI-B Clients and Daemons                                | 19 |
| Table 2-2  | Overview of HPI-B Directories and Files on ATCA-F125/F140              | 20 |
| Table 2-3  | HPI Tags                                                               | 22 |
| Table 2-4  | Plugin Specific Parameters                                             | 28 |
| Table 2-5  | Overview of HPI-B Directories and Files on Node Blades                 | 34 |
| Table 2-6  | Multi-shelf Library Configuration File - HPI Daemon Entries            | 35 |
| Table 2-7  | IP Addresses/Ports of HPI Daemons in a Product Name Short Shelf        | 35 |
| Table 2-8  | SNMP Agent - Required Software Images                                  | 36 |
| Table 2-9  | Overview of SNMP Agent Related Directories and Files on ATCA-F125/F140 | 37 |
| Table 3-1  | Development RPMs - Directory Structure                                 | 39 |
| Table 4-1  | Backward Compatibility matrix                                          | 43 |
| Table 4-2  | Definition of Domain Management Resource                               | 47 |
| Table 4-3  | Domain Management Control RDR                                          | 47 |
| Table 4-4  | Domain Management Control                                              | 48 |
| Table 4-5  | Domain Management Control State                                        | 48 |
| Table 4-6  | Shelf Management Resource                                              | 49 |
| Table 4-7  | Connection State RDR                                                   | 50 |
| Table 4-8  | Domain Connection Sensor                                               | 50 |
| Table 4-9  | Domain Connection Sensor Reading                                       | 51 |
| Table 4-10 | Domain Connection Sensor Events                                        | 51 |
| Table 4-11 | Boot Option RDR                                                        | 54 |
| Table 4-12 | Boot Option Control                                                    | 55 |
| Table 4-13 | Boot Option State                                                      | 55 |
| Table 4-14 | POST Type HPI Control RDR                                              | 56 |
| Table 4-15 | POST Type HPI Control Sate Values                                      | 57 |
| Table 4-16 | Log RDR                                                                | 58 |
| Table 4-17 | Log Control                                                            | 58 |
| Table 4-18 | Log Control State                                                      | 58 |
| Table 4-19 | Failed Slot Restore Control RDR                                        | 60 |
| Table 4-20 | Failed Slot Restore Control States                                     | 60 |
| Table 4-21 | HPI Restart Daemon RDR                                                 | 61 |
| Table 4-22 | HPI Restart Daemon State                                               | 61 |
| Table 4-23 | IPMI Command RDR                                                       | 62 |
| Table 4-24 | IPMI Command Control                                                   | 62 |
| Table 4-25 | IPMI Command State                                                     | 63 |
| Table 4-26 | Boot Bank RDR                                                          | 63 |
|            |                                                                        |    |

#### List of Tables

| Table 4-27 | Boot Bank Control               | 63 |
|------------|---------------------------------|----|
| Table 4-28 | Boot Bank State                 | 64 |
| Table 6-1  | Penguin Solutions Documentation | 83 |
| Table 6-2  | Related Specifications          | 83 |

# **List of Figures**

| Figure 1-1 | Overview of HPI Usage in Systems                                        | 14 |
|------------|-------------------------------------------------------------------------|----|
| Figure 1-2 | SNMP Agent Highlevel Software Architecture                              | 16 |
| Figure 4-1 | Multishelf Library - Representation of Shelves as Domains               | 44 |
| Figure 4-2 | HPI Multishelf Library - Overview of Related HPI Resources and Controls | 46 |

# About this Manual

## **Overview of Contents**

This manual is divided into the following chapters and appendices.

- Chapter 1, System Management Interfaces Overview on page 13 provides an overview on HPI-B in Centellis 4440 AdvancedTCA systems.
- Chapter 2, Software Installation and Configuration on page 19 describes how to install and configure HPI-B clients and HPI-B daemons.
- Chapter 3, Developing Applications on page 39 describes the necessary steps in order to build HPI-B client applications.
- Chapter 4, Using HPI-B on page 41 describes in detail which HPI-B features are supported.
- Appendix 5, Example Applications on page 65 briefly describes HPI-B example applications, which are delivered as part of the Centellis 4440 HPI-B distribution.
- *Appendix 6, Related Documentation on page 83* provides references to other, related documentation.

### **Abbreviations**

This document uses the following abbreviations:

| Abbreviation | Description                               |
|--------------|-------------------------------------------|
| AMC          | Advanced Mezzanine Module                 |
| ATCA         | Advanced Telecom Computing Architecture   |
| ВТ           | Block Transfer                            |
| CGE          | Carrier Grade Edition                     |
| CPIO         | Copy In/Out                               |
| CPU          | Central Processing Unit                   |
| FRU          | Field Replaceable Unit                    |
| HPI          | Hardware Platform Interface               |
| IA           | Intel Architecture                        |
| ID           | Identifier                                |
| IP           | Internet Protocol                         |
| IPMI         | Intelligent Platform Management Interface |
| LAN          | Local Area Network                        |

| Abbreviation | Description                                 |
|--------------|---------------------------------------------|
| MVL          | Monta Vista Linux                           |
| OEM          | Original Equipment Manufacturer             |
| PICMG        | PCI Industrial Computer Manufacturers Group |
| RMCP         | Remote Management Control Protocol          |
| RDR          | Resource Data Record                        |
| RPM          | RedHat Package Manager                      |
| RPT          | Resource Presence Table                     |
| SAF          | Service Availability Forum                  |
| SAI          | Service Availability Interface              |
| SAIM         | Service Availability Interface Mapping      |
| SAM          | Shelf Management Alarm Module               |
| SMI          | Serial Management Interface                 |
| ShMC         | Shelf Management Controller                 |

## **Conventions**

The following table describes the conventions used throughout this manual..

| Notation       | Description                                                                                                    |  |
|----------------|----------------------------------------------------------------------------------------------------|--|
| 0x0000000      | Typical notation for hexadecimal numbers (digits are 0 through F), for example used for addresses and offsets   |  |
| 0b0000         | Same for binary numbers (digits are 0 and 1)                                                                    |  |
| bold           | Used to emphasize a word                                                                                        |  |
| Screen         | Used for on-screen output and code related elements or commands.<br>Sample of Programming used in a table (9pt) |  |
| Courier + Bold | Used to characterize user input and to separate it from system output                                           |  |
| Reference      | Used for references and for table and figure descriptions                                                       |  |
| File > Exit    | Notation for selecting a submenu                                                                                |  |
| <text></text>  | Notation for variables and keys                                                                                 |  |
| [text]         | Notation for software buttons to click on the screen and parameter description                                  |  |
|                | Repeated item for example node 1, node 2,, node 12                                                              |  |

| Notation                 | Description                                                                                        |
|--------------------------|----------------------------------------------------------------------------------------------------|
| •<br>•                   | Omission of information from example/command that is not necessary at the time                     |
|                          | Ranges, for example: 04 means one of the integers 0,1,2,3, and 4 (used in registers)               |
|                          | Logical OR                                                                                         |
|                          | Indicates a hazardous situation which, if not avoided, could result in death or serious injury     |
| <u>.</u>                 | Indicates a hazardous situation which, if not avoided, may result in minor or moderate injury      |
|                          | Indicates a property damage message                                                                |
|                          | Indicates a hot surface that could result in moderate or serious injury                            |
| <u>k</u>                 | Indicates an electrical situation that could result in moderate injury or death                    |
| Use ESD<br>protection    | Indicates that when working in an ESD environment care should be taken to use proper ESD practices |
| Important<br>Information | No danger encountered, pay attention to important information                                      |

### **Summary of Changes**

This manual has been revised and replaces all prior editions.

| Part Number | Publication Date | Description                                                                                                    |
|-------------|------------------|----------------------------------------------------------------------------------------------------|
| 6806800P21F | August 2022      | Rebrand to Penguin Solutions                                                                                                    |
| 6806800P21F | November 2019    | Rebrand to SMART Embedded Computing.<br>Removed references to Centellis 4620.                                                                                                    |
| 6806800P21E | December 2017    | Updated copyrights section.                                                                                                    |
| 6806800P21D | June 2014        | Rebranded to Artesyn.                                                                                                    |
| 6806800P21C | January 2014     | Updated Table 2-3 on page 22.                                                                                                    |
| 6806800P21B | June 2012        | Added the following tables:<br>HPI Tags on page 22;<br>Plugin Specific Parameters on page 28;<br>HPI Restart Daemon RDR on page 61;<br>HPI Restart Daemon State on page 61;<br>IPMI Command RDR on page 62;<br>IPMI Command State on page 63;<br>Boot Bank RDR on page 63;<br>Boot Bank Control on page 63;<br>Boot Bank State on page 64.<br>Updated Limitations with Respect to<br>HPI-B AdvancedTCA Mapping<br>Specification on page 42. |
| 6806800P21A | April 2012       | Initial release                                                                                                    |

# **System Management Interfaces Overview**

## 1.1 Introduction

Penguin Solutions provides an SAF Hardware Platform Interface (HPI) as part of its AdvancedTCA platforms. HPI provides an industry standard interface to monitor and control highly available telecommunications system platforms. The ability to monitor and control these platforms is provided through a consistent and standard set of programmatic interfaces that are targeted for adoption by the telecom building block industry to significantly reduce product time-to-market and development costs while retaining or enhancing total system/network availability.

HPI provides the interface between the middleware software solution stack and the hardware solution stack, allowing portability of middleware software building blocks across many different hardware platforms and portability of hardware platforms across many different middleware software building blocks.

This guide describes the HPI-B implementation targeted at the Penguin Edge AdvancedTCA Product Name Short platform.

## 1.2 Standard Compliances

The Penguin Edge HPI-B implementation for the Product Name Short environment is compliant to the following standards.

| Standard              | Description                                                                                                    |
|-----------------------|----------------------------------------------------------------------------------------------------|
| SAI-HPI-B.03.02       | HPI-B base specification. It abstracts hardware platform characteristics into a data model consisting of entities and resources. |
| SAI-HPI-SNMP-B.01.01  | HPI-B SNMP interface specification.                                                                                              |
| SAIM-HPI-B.03.02-xTCA | HPI-B-AdvancedTCA mapping specification. It provides a vendor independent hardware platform view of an AdvancedTCA system.       |

Table 1-1 HPI-B Standards Supported by Penguin Edge HPI-B Implementation

Although the standards listed above are fulfilled, some specific limitations apply. For details, refer to *Limitations on page 41*.

## 1.3 Architecture

The Penguin Edge HPI implementation is provided in the form of a client-server architecture. In the Product Name Short system environment the server, called HPI daemon, runs on the ATCA-F125/F140 switch blade, and the client, which is constituted by an HPI library and an application which links that library, runs on any node within a shelf. Internally each HPI daemon is connected to a Shelf Management Alarm module (SAM) in the shelf. The communication between HPI daemon and SAM is realized via RMCP (Remote Management Control Protocol) which is an IP-encapsulation of IPMI commands. The communication between HPI daemon and HPI client is realized by an IP-based remote HPI communication protocol.

An HPI client may access one or more HPI daemons, and on the other hand, an HPI daemon may be accessed by one or more HPI clients. The following figure illustrates this.

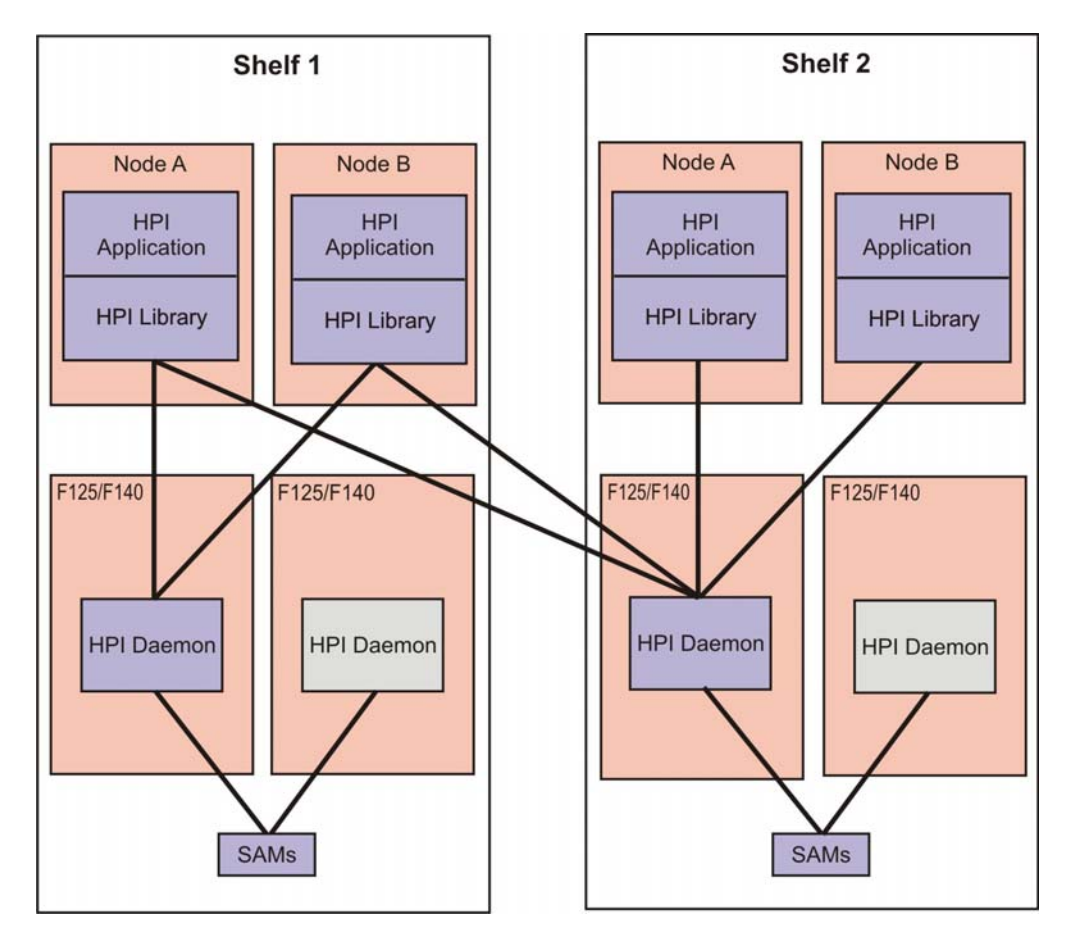

Figure 1-1 Overview of HPI Usage in Systems

#### 1.3.1 HPI Library

The HPI library is the primary user interface. It is intended to be used by applications that wish to control and monitor HPI managed components, such as ATCA shelves, blades and other FRUs. The HPI library is delivered as shared and as static library and has to be linked with an application.

There are two types of HPI libraries available:

- Single shelf library
- Multi shelf library

The single shelf library supports the communication with one HPI daemon only. It is only used internally, for example by the SNMP subagent and is not intended to be used by user applications. The multishelf library, on the other hand, supports the communication with one up to several HPI daemons. This becomes necessary if you wish to deploy redundancy in one HPI-B based shelf management system or if you wish to manage several shelves. The multishelf library is the library which you should build your applications on, it is the official interface to customer applications.

Details about supported combinations of CPU architecture/Linux distribution are given in Chapter 2, *Software Installation and Configuration*, on page 19.

#### 1.3.2 HPI Daemon

The HPI daemon within an Product Name Short system runs on the ATCA-F125/F140 blades and its main tasks are:

- Provide a single access point to control and monitor hardware components in a shelf
- Map information provided by the underlying Shelf Manager to HPI

#### 1.3.3 SNMP Agent

The Penguin Solutions HPI-B distribution includes an SNMP agent. It provides a management interface which allows you to remotely control and manage hardware components within the Product Name Short shelf. The supported Management Interface Base (MIB) is the standard SAI-HPI-SNMP-B.01.01.mib as defined by the Service Availability Forum.

The SNMP agent consists of an SNMP master agent and an SNMP subagent. The SNMP master agent is based on Net-SNMP and handles the communication with an external SNMP manager. Internally, the SNMP master agent communicates with the SNMP subagent via the AgentX protocol. The SNMP subagent uses the HPI-B single shelf library and communicates with an HPI-B daemon. The following figure illustrates the software architecture of the SNMP agent.

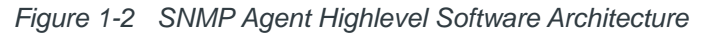

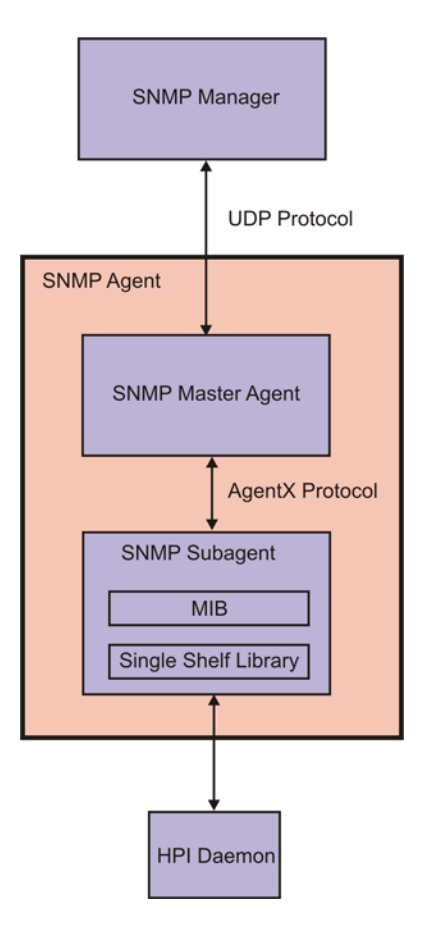

The SNMP agent software is intended to run on an ATCA-F125/F140 blade and should be preinstalled together with the remaining ATCA-F125/F140 software. If you need to reinstall or update the SNMP agent software, refer to *Installing an SNMP Agent* on page 31. For details about how to configure the SNMP agent, refer to *Configuring an SNMP Agent* on page 33.

## 1.4 High Availability

The Penguin Edge HPI-B implementation described in this manual supports the following two redundancy options:

- Active/active
- Cold-standby

The active/active option is the default configuration. Both HPI daemons in shelf are active and run simultaneously. Your application connects to one daemon and if the connection fails it connects to the second daemon. Note that the current HPI-B implementation does not replicate any data between the two daemons, this means data consistency is not guaranteed.

Alternatively you may choose to use the cold-standby redundancy option. In this configuration your application must make sure that only one HPI daemon is active at a time. If the daemon fails, your application starts up the second, previously inactive daemon and connects to it. During start-up the HPI daemon scans the current system environment. This way it is ensured that the daemon reflects the current system configuration.

### 2.1 Overview

This section describes how to set-up HPI-B daemons and clients and how to install all files needed to run client applications. Generally, all files are delivered in the form of RPMs. The content of an RPM is reflected in its naming scheme.

The following table describes the used naming scheme of the client and daemon RPMs. The placeholder "architecture" stands for the supported CPU architecture of the respective blade where the client or daemon is to run and the following boards or architectures should be referred as example:

- x86 Intel IA-32 bit blades, such as PrAMC-7210/7211
- x86\_64 Intel IA-64-bit blades, such as the ATCA-7221
- ppc\_e500v2 PowerPC based blades, such as the ATCA-F125/F140

Table 2-1 RPM Files for HPI-B Clients and Daemons

| RPM File Name                                                                                                    | Description                                                                                                    |
|----------------------------------------------------------------------------------------------------|----------------------------------------------------------------------------------------------------|
| bbs-hpib- <version>-<br/>1.<architecture>-<br/><distribution>-<os>.rpm</os></distribution></architecture></version>         | This RPM is the HPI-B base package. It contains shared libraries to be used by HPI-B clients and daemons, as well as compiled example applications and client configuration files. This package is required both by HPI-B daemons and clients. |
| bbs-hpib-daemon- <version>-<br/>1.<architecture>-<br/><distribution>-<os>.rpm.</os></distribution></architecture></version> | This RPM contain all files which are related to the HPI-B daemon: executables, libraries and configuration file.                                                                                                    |

The files required for the HPI-B daemon come as part of the ATCA-F125/F140 software. Depending on the particular ATCA-F125/F140 release, the HPI-B daemon files are already preinstalled or not. Check the respective documentation of the ATCA-F125/F140 itself and of the system where the ATCA-F125/F140 is used.

If the HPI-B software is not preinstalled or if you want to upgrade the installed HPI-B software, then you can obtain the daemon files as an RPM file. The file can be obtained from Penguin Edge.

### 2.2 Installing and Configuring the HPI-B Daemon

This section describes how to install and configure an HPI-B daemon.

### 2.2.1 Installing an HPI-B Daemon

As previously mentioned, it depends on the ATCA-F125/F140 release if the HPI-B daemon files are preinstalled or not. If they are not preinstalled or if you want to upgrade existing HPI-B files, you need to obtain the desired RPM files and install them manually as follows.

#### Installing the HPI-B Daemon Files

In order to install/upgrade the HPI-B daemon files on an ATCA-F125/F140 blade, proceed as follows.

- 1. Connect to the ATCA-F125/F140 blade where you wish to install the HPI-B daemon files.
- 2. Copy the RPM file to the ATCA-F125/F140.
- 3. If applicable, enter rpm -e <Old HPI-B daemon package name> to uninstall existing daemon files
- 4. If applicable, enter rpm -e <Old HPI-B client base package name> to uninstall an installed HPI-B client base package
- 5. Enter **rpm** -i <**New HPI-B** client base package **RPM**> This installs the new HPI-B client base package files.
- 6. Enter rpm -i <New HPI-B daemon RPM> This installs the new daemon files.

The following table lists all HPI-B related directories available on the ATCA-F125/F140 after the installation.

| Directory                           | Description                                                                                                    |
|-------------------------------------|----------------------------------------------------------------------------------------------------|
| /opt/bladeservices/bin              | Contains HPI-B daemon binaries and compiled client example applications.                                                                                                |
| /opt/bladeservices/etc/bbs-<br>hpib | Contains configuration files used to configure the HPI-B daemon and clients. See <i>Configuring an HPI Daemon on page 21</i> for details on configuring the HPI daemon. |
| /etc/init.d                         | Daemon start/stop script                                                                                                    |
| /opt/bladeservices/lib              | Shared libraries                                                                                                    |

Table 2-2 Overview of HPI-B Directories and Files on ATCA-F125/F140

### 2.2.2 Configuring an HPI Daemon

At start-up, the HPI daemon reads the following configuration file: /opt/bladeservices/etc/bbs-hpib/bbs-hpib.conf.

The only entry which you must configure manually once is the IP address and port used to access the SAMs in the Product Name Short. Both SAMs have a virtual IP address assigned to them which is to be used specifically for RMCP-based accesses. This is the IP address which you must specify in the configuration file.

The corresponding section in the configuration file is called ipmidirect. Within ipmidirect, you need to adapt the entries addr and port, where addr is the IP address and port is the port.

In a Product Name Short shelf the virtual IP address used to access the SAMs via RMCP is 192.168.24.11 and the port number is 623, by default. Thus, an entry in your configuration file should look as follows:

• • •

Both SAMs are operated in an active/stand-by mode. An internal redundancy mechanism ensures that the HPI-B daemon is always connected to the currently active SAM. Since a virtual IP address is used, this is transparent to the HPI-B daemons and HPI-B client applications.

| Table 2-3 | HPI | Tags |
|-----------|-----|------|
|-----------|-----|------|

| Тад                            | Description                                                                                                    | Allowed values                                          | Default in Config. file                                 | Built-in<br>Default         |
|--------------------------------|----------------------------------------------------------------------------------------------------|---------------------------------------------------------|---------------------------------------------------------|-----------------------------|
| OPENHPI_INTERACTIVE            | interactive daemon with command line interface                                                                                                  | "YES   NO"                                              | [NO] - non-interactive<br>YES - interactive             | NO                          |
| OPENHPI_CONFIG_REPLICATIO<br>N | replicate this<br>configuration file to<br>standby                                                                                              | "YES   NO"                                              | [NO] - no replication<br>YES - replicate                | NO                          |
| OPENHPI_DEL_SIZE_LIMIT         | sets the maximum size<br>for the domain event log                                                                                               | <0N>                                                    | [1000] - max size is 1000<br>0 - unlimited              | 10000                       |
| OPENHPI_ON_EP                  | Sets the entity path on<br>which the application is<br>running. This entity path<br>will be returned when<br>SaHpiResourceIdGet<br>() is called | "{ADVANCEDTCA_CH<br>ASSIS, <shelf_id><br/>}"</shelf_id> | [{ADVANCEDTCA_CHASSIS,<br>0}]                           | {advancedtca<br>_chassis,0} |
| OPENHPI_EVT_QUEUE_LIMIT        | sets the maximum<br>number of events that<br>are allowed in the<br>session's event queue                                                        | <0N>                                                    | [1000] - max size is 1000<br>0 - unlimited              | 10000                       |
| OPENHPI_DEL_SAVE               | sets whether the domain<br>event log will be<br>persisted to disk or not.<br>The event log is written<br>to OPENHPI_VARPATH<br>value            | "YES   NO"                                              | [NO] - not saved<br>[YES] - saved to<br>OPENHPI_VARPATH | NO                          |
| OPENHPI_DAT_SIZE_LIMIT         | Sets the maximum size for the alarm table                                                                                                    | <0N>                                                    | [1000] - max size is 1000<br>0 - unlimited              | 1000                        |

| Тад                             | Description                                                                                                    | Allowed values                                                                                       | Default in Config. file                                                                                                    | Built-in<br>Default |
|---------------------------------|----------------------------------------------------------------------------------------------------|----------------------------------------------------------------------------------------------------|----------------------------------------------------------------------------------------------------|---------------------|
| OPENHPI_DAT_USER_LIMIT          | sets the maximum<br>number of user type<br>alarm entries allowed in<br>the alarm table                                                                                                    | <0N>                                                                                                 | [100] - max size is 100                                                                                                    | 100                 |
| OPENHPI_LOG_ON_SEV              | sets the lowest severity<br>level an event must meet<br>to be logged in the<br>domain event log                                                                                                    | (Order: Highest to<br>Lowest)<br>"CRITICAL  <br>MAJOR  <br>MINOR  <br>INFORMATIONAL  <br>OK   DEBUG" | [MINOR] - all events with<br>MINOR and above severity<br>are logged<br>CRITICAL   MAJOR  <br>INFORMATIONAL   OK  <br>DEBUG - Events with given<br>severity and above that are<br>logged.           | MINOR               |
| OPENHPI_AUTO_INSERT_TIMEO<br>UT | Sets the default auto-<br>insert timeout. If the<br>resource is not shelf<br>manager auto activated,<br>it starts an auto insert<br>timer, otherwise the<br>resource stays in<br>insertion state until user<br>explicitly issues<br>saHpiResourceActiv<br>eSet API. (This<br>information is taken from<br>PICMG Fru Activation<br>and Power Descriptor<br>record) | "block  <br><0N>"                                                                                    | <pre>[block] - auto insertion<br/>policy never executed until<br/>user issues<br/>saHpiResourceActiveSet<br/>()<br/>&lt;0N&gt; Any positive value<br/>would give timeout in<br/>nanoseconds.</pre> | block               |

| Table 2-3 | HPI Tags | (continued) |
|-----------|----------|-------------|
|-----------|----------|-------------|

| Тад                                  | Description                                                                                                    | Allowed values        | Default in Config. file                                                                                                    | Built-in<br>Default                     |
|--------------------------------------|----------------------------------------------------------------------------------------------------|-----------------------|----------------------------------------------------------------------------------------------------|-----------------------------------------|
| OPENHPI_AUTO_EXTRACT_TIME<br>OUT     | Sets the default auto-<br>extract timeout. If the<br>resource is not shelf<br>manager auto<br>deactivated, it starts an<br>auto extract timer,<br>otherwise the resource<br>stays in extraction state<br>until user explicitly<br>issues<br>saHpiResourceInact<br>iveSet API (This<br>information is taken from<br>PICMG Fru Activation<br>and Power Descriptor<br>record) | "block  <br><0N>"     | [6000000000] - 60000<br>seconds (in microseconds)<br>block - auto extraction policy<br>never executed until user<br>issues<br>saHpiResourceInactiveS<br>et() | block                                   |
| OPENHPI_PATH                         | Search path for plugins                                                                                                    | Any valid search path | [/opt/bladeservices/li<br>b/bbs-hpib]                                                                                                    | /opt/bladese<br>rvices/lib/b<br>bs-hpib |
| OPENHPI_VARPATH                      | path to store user events                                                                                                    | Any valid path        | [/var/lib/bbs-hpib] -<br>If OPENHPI_DEL_SAVE is<br>YES, then user events are<br>stored in this path by default                                               | /var/lib/bbs<br>-hpib                   |
| OPENHPI_CONNECTION_PING_I<br>NTERVAL | Connection ping interval for the clients                                                                                                    | <0N>                  | [500] - 500 milliseconds is the default ping interval                                                                                                    | 1000 ms                                 |
| OPENHPI_CONNECTION_PING_T<br>IMEOUT  | Connection timeout for clients                                                                                                    | <0N>                  | [ 5000 ] - 5000 milliseconds is the default timeout                                                                                                    | 5000                                    |

| Table 2-3 HPI Tags (conti | inued) |
|---------------------------|--------|
|---------------------------|--------|

| Тад                                    | Description                                              | Allowed values                           | Default in Config. file                                                                    | Built-in<br>Default      |
|----------------------------------------|----------------------------------------------------------|------------------------------------------|--------------------------------------------------------------------------------------------|--------------------------|
| OPENHPID_MAX_NUMBER_OF_CO<br>NNECTIONS | maximum number of HPI<br>clients                         | <0N>                                     | [30] - when the client<br>connections reach 30, any<br>further connections are<br>rejected | 30                       |
| OPENHPI_START_SNMP                     | Start SNMP after HPI-B daemon discovery                  | YES   NO                                 | [No] - snmp is not started<br>[YES] - snmp is started after<br>HPI-B discovery             | NO                       |
| OPENHPI_SNMP_SCRIPT                    | SNMP script to run if<br>OPENHPI_START_SN<br>MP is yes   | <path snmp<br="" to="">script&gt;</path> | [/etc/init.d/hpibsnmp]<br>-<br>Default snmp script to be<br>executed                       | /etc/init.d/<br>hpibsnmp |
| OPENHPI_DAEMON_PORT                    | Openhpi daemon port                                      | port number                              | [4743] - default port for HPI-<br>B daemon                                                 | 4743                     |
| OPENHPI_LOGFILE                        | Path and Name of the log file                            | Any valid name                           | [/var/log/bbs-hpib] -<br>log file name starts with bbs-<br>hpib Ex: bbs-hpib00.log         | /var/log/bbs<br>-hpib    |
| OPENHPI_LOGFILE_MAX                    | Sets the maximum<br>number of log files to be<br>created | <0N>                                     | [2] - By default, 3 log files are created                                                  | 2                        |
| OPENHPI_LOGFILE_MAX_SIZE               | Log file maximum size                                    | <0N>                                     | [500000] - 500 KB is default maximum size                                                  | 500000                   |

Table 2-3HPI Tags (continued)

| Тад                                | Description                                        | Allowed values                                                                 | Default in Config. file                                                                                                    | Built-in<br>Default |
|------------------------------------|----------------------------------------------------|--------------------------------------------------------------------------------|----------------------------------------------------------------------------------------------------|---------------------|
| OPENHPI_LOGFLAGS                   | Flags that control logging                         | "stdout   stderr<br>  file  <br>simplefile  <br>syslog   prefix  <br>threadid" | <pre>[file prefix] - log into a file with prefix(<time> [threadid] <log level=""> {facility}) in each line logged Stdout - log to standard output Stderr - standard error Simplefile - only one file for logging and its name is OPENHPI_LOGFILE Syslog - log into syslog Threadid - logging of threadid is optional. With this option, threadid is also logged.</log></time></pre> | stderr              |
| OPENHPI_LOG_ERROR_FACILIT<br>IES   | Facilities that should be<br>logged at error level | List of facilities<br>mentioned in the<br>config file                          | [all] - By default, all the<br>facilities are logged at error<br>level<br>To mention more than one<br>facility, use  <br>Ex: core daemon                                                                                                    | all                 |
| OPENHPI_LOG_WARNING_FACIL<br>ITIES | Facilities that should be logged at warning level  | List of facilities<br>mentioned in the<br>config file                          | [all] - By default, all the facilities are logged at warning level                                                                                                    | all                 |
| OPENHPI_LOG_INFO_FACILITI<br>ES    | Facilities that should be logged at info level     | List of facilities<br>mentioned in the<br>config file                          | [all] - By default, all the<br>facilities are logged at info<br>level                                                                                                    | all                 |

| Тад                              | Description                                       | Allowed values                                        | Default in Config. file                                                                                                    | Built-in<br>Default                     |
|----------------------------------|---------------------------------------------------|-------------------------------------------------------|----------------------------------------------------------------------------------------------------|-----------------------------------------|
| OPENHPI_LOG_DEBUG_FACILIT<br>IES | Facilities that should be<br>logged at info level | List of facilities<br>mentioned in the<br>config file | <ul> <li>[] - By default, no facilities<br/>are logged at debug level</li> <li>User has two options to<br/>change facilities at any log<br/>level -</li> <li>1.Modifying config file - the<br/>changes are persistent and<br/>are reflected after restarting<br/>the hpib daemon</li> <li>2.Using hpilog application -<br/>changes take effect<br/>immediately but are not<br/>persistent and removed once<br/>the daemon is restarted</li> </ul> | п п                                     |
| OPENHPI_LOGTHREAD                | Separate thread for<br>logging                    | "0   1"                                               | <ul> <li>[1] - start a separate thread<br/>for logging</li> <li>[0] - no separate thread</li> <li>If tag is not mentioned, no<br/>thread is started</li> </ul>                                                                                                    | 0                                       |
| OPENHPI_CRASHFILE                | Crash handler log file                            | Any valid path                                        | [/var/log/bbs-<br>hpibdcrash.log] - default<br>file into which stack trace of all<br>the running threads is dumped<br>when a crash occurs                                                                                                    | /var/log/bbs<br>-<br>hpibdcrash.l<br>og |
| OPENHPI_HA_IP                    | IP address for redundant hpi-b daemon             | HA IP                                                 | [] - empty                                                                                                    | 0.0.0.0                                 |
| OPENHPI_HA_HWADDR_OFFSET         | Hardware address of the first shelf manager       | <65>                                                  | [65] - default value                                                                                                    | 8                                       |

Table 2-3 HPI Tags (continued)

| Table 2-3 | HPI Tags | (continued) |
|-----------|----------|-------------|
|-----------|----------|-------------|

| Тад                                | Description                                                                        | Allowed values | Default in Config. file                           | Built-in<br>Default |
|------------------------------------|------------------------------------------------------------------------------------|----------------|---------------------------------------------------|---------------------|
| OPENHPI_HA_NUM_PORTS               | Number of ports to open per IP                                                     | <1N>           | [1] - only 1 port opened                          | 5                   |
| OPENHPI_LOG_SEL_LOGS_IN_S<br>YSLOG | Logging SEL logs into<br>syslog in the same<br>format as in Shelf<br>Manager's SEL | "true   false" | [false] - not logged<br>true - logged into syslog | false               |

Table 2-4 Plugin Specific Parameters

| Тад         | Description                           | Allowed values                                               | Default in Config. file                                                                             | Built-in<br>Default                                                                                                    |
|-------------|---------------------------------------|--------------------------------------------------------------|----------------------------------------------------------------------------------------------------|----------------------------------------------------------------------------------------------------|
| entity_root | Root entity value                     | <pre>{<chassis description=""> , &lt;0N&gt;}</chassis></pre> | [ {ADVANCEDTCA_CHASSIS ,<br>0 } ] - Any entity's path would<br>be starting with the above<br>string | Can be<br>evaluated in 2<br>ways<br>1.Uses shelf<br>address as the<br>integer<br>2.If step 1 fails,<br>then uses 0                              |
| name        | Interface name for ipmi<br>connection | "smi   lan"                                                  | [lan] - connection over LAN<br>smi- connection over SMI<br>interface                                | "smi" - if HPI is<br>running on shelf<br>manager<br>"Ian" - if HPI is<br>running on<br>management<br>controllers other<br>than shelf<br>manager |

| Тад                       | Description                                       | Allowed values                   | Default in Config. file                                                                          | Built-in<br>Default |
|---------------------------|---------------------------------------------------|----------------------------------|--------------------------------------------------------------------------------------------------|---------------------|
| addr                      | Shelf manager RMCP address                        | IP address                       | [192.168.24.11]                                                                                  | NA                  |
| port                      | RMCP port                                         | Port number                      | [623]                                                                                            | NA                  |
| auth_type                 | RMCP authentication type                          | "none   md2   md5<br>  straight" | [none]                                                                                           | none                |
| auth_level                | RMCP authentication level                         | "admin  <br>operator"            | [admin]                                                                                          | admin               |
| username                  | RMCP username                                     | Username                         | [""]                                                                                             |                     |
| password                  | RMCP password                                     | Password                         | [""]                                                                                             | " "                 |
| DomainTag                 | Domain Tag                                        | Domain tag                       | ["ATCA Shelf"]                                                                                   | NA                  |
| sel_filename              | System event log file<br>name                     | Any valid file<br>name           | [/var/lib/bbs-<br>hpib/shelf_sel.db]<br>Commented out by default                                 | NA                  |
| max_number_of_sel_entries | Maximum number of SEL entries                     | <0N>                             | [100]<br>Commented out by default                                                                | NA                  |
| IpmiConnectionTimeout     | IPMI Connection timeout                           | <0N> msecs                       | [1500] - 1500<br>milliseconds                                                                    | NA                  |
| AtcaConnectionTimeout     | IPMI driver/smi timeout                           | <0N> msecs                       | [1500] - 1500<br>milliseconds                                                                    | 1000                |
| MaxOutstanding            | Maximum number of<br>outstanding IPMI<br>commands | <0N>                             | [10] - 10 commands by<br>default. After this max is<br>reached, any other request is<br>awaited. | 0                   |

 Table 2-4
 Plugin Specific Parameters (continued)

| Тад                     | Description                                                                                                    | Allowed values | Default in Config. file                                                                                                    | Built-in<br>Default |
|-------------------------|----------------------------------------------------------------------------------------------------|----------------|----------------------------------------------------------------------------------------------------|---------------------|
| ResourcePowerOffTimeout | A timeout after which the<br>resource FRU Power<br>State will be set to initial<br>state. This timer is<br>started soon after<br>executing the Power<br>Off/Power<br>Cycle/hotswap<br>operations on the<br>resource. | <0N>           | [60000] - 60000 ms                                                                                                    | 60000               |
| ResourcePowerOnTimeout  | A timeout after which the<br>resource FRU Power<br>State will be set to initial<br>state. This timer is<br>started soon after<br>executing the Power<br>On/hotswap operations<br>on the resource.                    | <0N>           | [20000] - 20000 ms                                                                                                    | 20000               |
| unsolicited_events      | Subscription for<br>asynchronous event<br>notification from the shelf<br>manager                                                                                                    | "yes   no"     | [yes] - Subscribe for<br>"AsyncEventNotification" from<br>the Shelf Manager<br>no - Do not subscribe for<br>"AsyncEventNotification" from<br>the Shelf Manager | no                  |
| clear_sel               | Clear the SEL after reading events from it                                                                                                    | "yes   no"     | [no] - Do not clear the SEL<br>yes - clear the SEL                                                                                                    | no                  |

Table 2-4Plugin Specific Parameters (continued)

| Тад                      | Description                                                                                                    | Allowed values                             | Default in Config. file                                                    | Built-in<br>Default |
|--------------------------|----------------------------------------------------------------------------------------------------|--------------------------------------------|----------------------------------------------------------------------------|---------------------|
| RmcpEnable               | Enables/disables the<br>RMCP server                                                                             | "true   false"                             | [false] - disables the rmcp<br>server<br>true - enables the rmcp<br>server | false               |
| RmcpPort                 | Port on which RMCP service runs                                                                                 | Standard port                              | [623]                                                                      | 623                 |
| RmcpMaxConnection        | Maximum number of<br>connections active. After<br>this count is reached,<br>any new connections are<br>rejected | <0N>                                       | [11] - 11 connections                                                      | 10                  |
| RmcpConnectionTimeout    | RMCP connection timeout                                                                                         | <0N>                                       | [60000] - 60000 msecs                                                      | 60000 msecs         |
| RmcpSessionTimeout       | RMCP Session Timeout                                                                                            | <0N>                                       | [60000] - 60000 msecs                                                      | 60000 msecs         |
| RmcpPefAlerting          | RMCP PEF alerting                                                                                               | "true   false"                             | [true] - supports PEF<br>alerting<br>false - does not support              | false               |
| RmcpPerMsgAuth           | RMCP per msg<br>authentication                                                                                  | "true   false"                             | [true] - authentication supported                                          | false               |
| RmcpPrivLimit            | Privilege needed for<br>using RMCP service                                                                      | "callback  <br>user   operator<br>  admin" | [admin] - highest<br>privilege                                             | admin               |
| RmcpAllowedAuthsCallback | Allowed authentication<br>mechanisms for privilege<br>level 'callback                                           | "none   md2   md5<br>  straight"           | "[none, md2, md5,<br>straight]"                                            | none                |

 Table 2-4
 Plugin Specific Parameters (continued)

| Тад                                                                          | Description                                                           | Allowed values                                                                                                    | Default in Config. file                                                                                                    | Built-in<br>Default     |
|------------------------------------------------------------------------------|-----------------------------------------------------------------------|----------------------------------------------------------------------------------------------------|----------------------------------------------------------------------------------------------------|-------------------------|
| RmcpAllowedAuthsUser                                                         | Allowed authentication<br>mechanisms for privilege<br>level 'user     | "none   md2   md5<br>  straight"                                                                                                    | "[none, md2, md5,<br>straight]"                                                                                                    | none                    |
| RmcpAllowedAuthsOperator                                                     | Allowed authentication<br>mechanisms for privilege<br>level 'operator | "none   md2   md5<br>  straight"                                                                                                    | "[none, md2, md5,<br>straight]"                                                                                                    | none                    |
| RmcpAllowedAuthsAdmin                                                        | Allowed authentication<br>mechanisms for privilege<br>level 'operator | "none   md2   md5<br>  straight"                                                                                                    | "[none, md2, md5,<br>straight]"                                                                                                    | none                    |
| RmcpGuid                                                                     | RMCP group user id                                                    | 16 hex bytes                                                                                                    | [01 02 03 04 05 06 07<br>08 09 10 11 12 13 14 15<br>16] - default guid                                                                     | All zeros (16<br>bytes) |
| RmcpUser[X]<br>X is an integer<br>Ex: RmcpUser2, RmcpUser3,<br>RmcpUser4 etc | RMCP users                                                            | <u><p><pr><ms><a< td="">U- usernameP - PasswordPr - PrivilegeMS - Maximumnumber of sessionsA - Authentication</a<></ms></pr></p></u> | <pre>[RmcpUser[2,3,4,5,6]] are available in config file Ex: RmcpUser6 = "Administrator Administrator admin 64 none md2 md5 straight"</pre> | NA                      |
| SelMaxEntries                                                                | Maximum number of entries in the SEL                                  | <0N>                                                                                                    | [100]                                                                                                    | 1024                    |

Table 2-4Plugin Specific Parameters (continued)

| Тад                                      | Description                                                                                                    | Allowed values | Default in Config. file                                                                                                    | Built-in<br>Default                                                                                                    |
|------------------------------------------|----------------------------------------------------------------------------------------------------|----------------|----------------------------------------------------------------------------------------------------|----------------------------------------------------------------------------------------------------|
| HPI_OEM_DISCRETE_SENSOR_D<br>EF_SEVERITY | HPI-B Daemon will set<br>the severity for the HPI<br>events of non-threshold<br>sensors based on the<br>value configured for this<br>tag.<br>Note: If this tag is set to<br>3, then change the<br>OPENHPI_LOG_ON_SEV<br>tag to<br>"INFORMATIONAL"<br>instead of "MINOR" so<br>that it logs events of<br>"INFORMATIONAL"<br>severity also into DEL. | <0,1,2,3>      | <ul> <li>[3] - informational</li> <li>0 - critical</li> <li>1 - major</li> <li>2 - minor</li> <li>Commented by default,</li> <li>Please uncomment in the config file for the tag to take effect.</li> </ul> | 0 - critical<br>daemon will<br>assign the<br>default "critical"<br>severity<br>for the events of<br>non-threshold<br>sensors(discrete/<br>OEM) |

 Table 2-4
 Plugin Specific Parameters (continued)

## 2.3 Setting Up HPI Clients

This section describes how to install/configure HPI clients on node blades.

### 2.3.1 Installing HPI Clients

#### Procedure

In order to install/upgrade an HPI-B client package on a node blade, proceed as follows.

- 1. Connect to the node blade where you wish to install the HPI-B client package.
- 2. Copy the RPM file that you wish to install to the node blade. Refer to *Table 2-1 on page 19* for details on available RPM files for your particular node blade.
- 3. If applicable, enter **rpm** -e <**Old HPI-B client package name**> to uninstall an already installed client package.
- 4. Enter rpm -i <New HPI-B client RPM file name> This installs the HPI-B library package.

The following table lists the directories and their content available on the blade after installing the package.

| Directory                           | Description                                                                                                    |
|-------------------------------------|----------------------------------------------------------------------------------------------------|
| /opt/bladeservices/lib              | Contains example applications and shared libraries needed to run clients                                                                                                    |
| /opt/bladeservices/bin              | Contains precompiled example applications. They are controlled via the command line and can easily be identified through the prefix "hpi" in their names. Use the -h option to display supported command line parameters. |
| /opt/bladeservices/etc/<br>bbs-hpib | Contains configuration files used to configure HPI client libraries.<br>See for details.                                                                                                    |

Table 2-5 Overview of HPI-B Directories and Files on Node Blades

### 2.3.2 Configuring HPI Clients

Before running your client, you need to configure the multishelf library on the node where the client is to run. The configuration has to be done in the following configuration file: /opt/bladeservices/etc/bbs-hpib/bbs-hpibmultishelf.conf

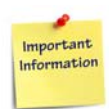

The multishelf library is intended to be used by your user applications. Some HPI-B example applications and also the SNMP subagent, however, use the single shelf library instead. The single shelf HPI-B library is configured via the following configuration file: /opt/bladeservices/etc/bbs-hpib/bbs-bbs-hpibclient.conf. The following descriptions apply to the single shelf library as well, except that only one IP address of an HPI daemon must be specified, as the single shelf library supports the communication with one HPI daemon only.

Most of the entries should be left as they are. They have been set to values that are appropriate for most operations. The only settings that need to be adapted are those which are related to the HPI daemons that the multi-shelf library wishes to access. The following table shows the expected syntax of the related entries.

| Entry                                                  | Description                                                                                                    |
|--------------------------------------------------------|----------------------------------------------------------------------------------------------------|
| [Shelf <domain name="">]</domain>                      | This indicates the start of the definition of an HPI daemon. The chosen domain name appears as name of the Shelf Management Resource and is used as Domain tag. See <i>Shelf Management Resource on page 49</i> . |
| Daemon= <ip address="" hpi<br="" of="">daemon&gt;</ip> | This is the IP address used to access an HPI daemon.                                                                                                    |
| Port= <port number=""></port>                          | This is the port number. The HPI daemon uses 4743 as port.                                                                                                    |

Table 2-6 Multi-shelf Library Configuration File - HPI Daemon Entries

Typically you will want to specify both HPI daemons in the shelf in the configuration file so that your application can establish a connection with the second HPI daemon in case the connection with the first HPI daemon fails.

The following table lists the IP addresses and ports of the HPI daemons in a Product Name Short shelf.

| Table 2-7 IP Addresses/Ports of HPI Daemons in a Product Name Short 3 | Sheli |
|-----------------------------------------------------------------------|-------|
|-----------------------------------------------------------------------|-------|

| Location of HPI Daemon          | IP Address   | Port |
|---------------------------------|--------------|------|
| Left ATCA-F125/F140 in a shelf  | 192.168.21.1 | 4743 |
| Right ATCA-F125/F140 in a shelf | 192.168.22.2 | 4743 |

### 2.4 Installing and Configuring an SNMP Agent

The SNMP agent is intended to run on the ATCA-F125/F140 and is bundled with the ATCA-F125/F140 Basic Blade Services (BBS) software. This means that under normal conditions there is no need to install the SNMP software manually. If for some reason you need to manually install an SNMP agent on an ATCA-F125/F140, follow the installation instructions given below.

You may want to change the default configuration of an SNMP agent. All necessary steps are described below as well.

For more information on using SNMP agent, refer to HPI-B Subagent User Guide.

### 2.4.1 Installing an SNMP Agent

#### Procedure

The SNMP agent requires the following software images.

 Table 2-8
 SNMP Agent - Required Software Images

| Software Image           | Description                                                                                                    |
|--------------------------|----------------------------------------------------------------------------------------------------|
| SNMP subagent package    | This is an RPM with the following file name scheme: bbs-<br>hpib-snmp- <version>-1.<architecture>-<br/><distribution>-&lt;0S&gt;.rpm</distribution></architecture></version>                                                               |
|                          | It can be obtained from Penguin Edge and contains SNMP agent binaries, config files as well as MIB files.                                                                                                    |
| net-snmp 5.1.2 or higher | This is an open source suite which contains files needed by the SNMP master agent as well as useful SNMP command line tools. It is part of the ATCA-F125/F140 BBS software and therefore there should be no need to install it manually.   |
| HPI-B client package     | Since the SNMP subagent is an HPI-B client application, it relies on the HPI-B client package to be installed. For details about how to install and configure an HPI-B client package, refer to <i>Setting Up HPI Clients on page 34</i> . |

Make sure that the net-snmp 5.1.2 or higher package as well as the HPI-B client base package are installed on the ATCA-F125/F140 where you wish to install the SNMP agent. In order to install the SNMP subagent package, proceed as follows:

- 1. Connect to the ATCA-F125/F140 blade where you wish to install the HPI-B SNMP subagent package.
- 2. Copy the package file to the ATCA-F125/F140.
- 3. If applicable, enter rpm -e <Old HPI-B SNMP subagent package name> to uninstall an existing SNMP subagent package
- 4. Enter rpm -i <New HPI-B SNMP subagent package name> to install the new package.

After the installation of all required packages, the SNMP agent related files can be found in the following directories on the ATCA-F125/F140:

| Directory                              | Description                                                                         |
|----------------------------------------|-------------------------------------------------------------------------------------|
| /opt/bladeservices/bin                 | Contains HPI-B sub-agent daemon binaries                                            |
| /opt/bladeservices/share/snmp/mib<br>s | Contains MIB file SAI-HPI-SNMP-MIB-B.01.01.mib used by HPI-B SNMP subagent.         |
| /opt/bladeservices/etc/snmp            | Configuration file for Hpi-B subagent                                               |
| /usr/share/snmp/mibs                   | Contains mib file SAF-TC-MIB.mib used by HPI-B<br>SNMP subagent and Saf application |
| /etc/init.d                            | Contains HPI-B SNMP daemon start/stop scripts                                       |

Table 2-9 Overview of SNMP Agent Related Directories and Files on ATCA-F125/F140

#### 2.4.2 Configuring an SNMP Agent

Once the SNMP agent files are installed and the single shelf library used by the SNMP subagent is configured appropriately as described in the previous sections, you need to configure the SNMP master agent as follows.

#### **Configuring the SNMP Master Agent**

The following configurations can be grouped into the following categories:

- General configuration
- SNMP V2 and V3 related configuration
- Trap message configuration
- 1. Open the SNMP master agent configuration file /etc/snmp/snmpd.conf in a text editor
- 2. Make sure that the file contains the following entries:

master agentx AgentXTimeout 600 AgentXRetries 20

The values specified for AgentXTimeout and AgentXRetries should have at least the values 600 and 20.

3. In order to configure the SNMP master agent for SNMP V2, add the following line to snmpd.conf: com2sec notConfigure default rwcommunity rwcommunity public

To test the SNMP V2 configuration, save the configuration file and perform a SNMP walk by entering the following command at the ATCA-F125/F140 command line:

```
# snmpwalk -v 2c -c public localhost -m
/opt/bladeservices/share/snmp/mibs/SAI-HPI-SNMP-MIB-B.01.01.mib
hpib0101
```

4. In order to configure the SNMP master agent for SNMP V3, add the following line to snmpd.conf:

```
createUser LocalUser MD5 "LocalUserPassword" DES
"localUserPassword"
rwuser LocalUser
```

To test the SNMP V3 configuration, save the configuration file and perform a SNMP walk by entering the following command at the ATCA-F125/F140 command line:

```
snmpwalk -v3 -n "" -l AuthPriv -u "LocalUser" -a MD5-A
"LocalUserPassword" -x DES -X "LocalUserPassword" -m
/opt/bladeservices/share/snmp/mibs/SAI-HPI-SNMP-MIB-B.01.01.mib
localhost hpib0101
```

5. If you are using SNMP V2 and want to enable SNMP traps to be sent to a host, enter the following line to snmpd.conf trap2sink <Host IP> public 
<Host IP> is the IP address of the host where you want the traps to be sent to.

6. If you are using SNMP V3 and want to enable SNMP traps to be sent to a host, enter the following line to snmpd.conf trapsess -e <Destination snmp v3 device engine-id> -v 3 -n "" -l <Authoriation/Encryption detail> -u <User-name> -a MD5 -A "<Authorization-Password>" -x DES -X "<Encryption Password>" <Dest-Ip>:162 This creates a session with the host where the traps are to be sent to (as required by SNMP V3). An example entry might look as follows:

```
trapsess -e 0x80000000102030405 -v 3 -n "" -l AuthPriv -u
LocalUser -a MD5 -A "LocalUserPassword" -x DES -X
"LocalUserPassword" 192.168.21.1:162
```

## **Developing Applications**

### 3.1 Overview

This chapter describes how to develop applications that make use of the HPI-B library.

Depending on the CPU architecture of the target system where you want to run your HPI-B application and on the operating system, different RPM files are delivered which contain include files and static libraries needed for the application development. The naming scheme used for these files is as follows: bbs-hpib-devel-<version>-1.<architecture>-<distribution>-<os>.rpm

In order to run your HPI-B clients, you furthermore need to install the HPI-B client base package applicable to the blade where the client is running. See *Setting Up HPI Clients on page 34*.

The HPI-B client base package contains compiled example applications which illustrate the use of HPI-B controls. For these example applications the source codes and an example make file are available as well. You may want to use the source code and the make file as a starting point for developing your own applications. For further details refer to *Example Applications on page 65*.

### 3.2 Building the Application

If your development system is based on the same operating system/CPU architecture environment as the target system, then you can simply install the RPM files on the target system. If the development system is based on another operating system/CPU architecture environment and you consequently intend to do cross-compilation, then the RPM files should be converted to the cpio format and then extracted, using the standard Linux rpm2cpio tool.

In order to do this, you would for example enter the following at the command prompt:

```
1. cd <working directory>
```

```
2. rpm2cpio <rpm file> | cpio -id
```

After extracting the RPM or CPIO files, you obtain the following directories with the following contents.

Table 3-1 Development RPMs - Directory Structure

| Directory                                           | Content          |
|-----------------------------------------------------|------------------|
| /opt/bladeservices/include/bbs-hpib                 | Include files    |
| opt/bladeservices/lib or<br>opt/bladeservices/lib64 | Static libraries |

# Using HPI-B

### 4.1 Overview

This chapter provides information which is necessary when writing applications that are based on the Penguin Solutions HPI-B distribution. It lists limitations with respect to the HPI-B specification and describes extensions which were added by Penguin Edge.

### 4.2 Limitations

This section describes those HPI-B features which the Penguin Edge HPI-B implementation for the Centellis 4440 environment does not support.

#### 4.2.1 Limitations with Respect to HPI-B Base Specification

The following limitations apply with respect to the compatibility with the SAI-HPI-B.01.02 specification. Note that these limitations apply to the current and also to all future Penguin Edge HPI-B releases for Centellis 4440 platforms. There are no plans to implement these features in the future.

- Firmware Update Management Instrument (FUMI) functionality not supported.
- Diagnostic Management Instrument (DIMI) functionality not supported.
- Limited saHpiIdrAreaAdd() call
   If the space is available, the function saHpiIdrAreaAdd() adds an OEM Inventory
   Area including two pre-defined fields as multi-record with a maximum size of 255
   Byte. The first one is a read-only field containing the ManufacturerID (3 bytes). The
   second field (252 bytes) can be updated by the user. The Penguin Edge HPI-B
   implementation of saHpiIdrAreaAdd() does not support the creation of other
   types of Inventory Areas.
- Limited saHpiIdrAreaDelete() call Penguin Edge HPI-B does not allow deleting Inventory Area with saHpiIdrAreaDelete(), except OEM Multi Records not specified by the PICMG ATCA and AMC specifications.
- Unsupported saHpiParamControl() call Penguin Edge HPI-B does not support saHpiParamControl().
- Unsupported resource event log
   Penguin Edge HPI-B does not support resource event logs.
- Unsupported Unicode character set Penguin Edge HPI-B does not support the Unicode character set.

- Unsupported annunciator functionality Penguin Edge HPI-B does not support annunciator functionality. Our platforms do not have these features.
- Optional APIs saHpiInitialize() and saHpiFinalize() are not supported.

# 4.2.2 Limitations with Respect to HPI-B AdvancedTCA Mapping Specification

The following limitations apply with respect to the compatibility with the HPI-B-AdvancedTCA mapping specification SAIM-HPI-B.01.01-ATCA. Note that these limitations apply to the current and also to all future Penguin Edge HPI-B releases. There are no plans to implement these features in the future.

- Only physical slot numbers are supported Penguin Edge HPI-B only supports physical slot numbers in entity paths.
- Only "shall" and "should" requirements are supported Penguin Edge HPI-B only supports the "shall" and "should" requirements of the HPI-to-AdvancedTCA mapping specification SAIM-HPI-B.01.01-ATCA.
- Following Inventory records are not exposed to the HPI users through the HPI Inventory APIs:
  - Radial IPMB-0 Link Mapping Record (PICMG Record Id 15h), version 1
  - PICMG Form Factor Information Record (PICMG Record Id 2Eh)
  - Shelf Fan Geography Record (PICMG Record Id 1Bh)
  - Shelf Configuration Information Inventory
  - LED Description Record Fields (PICMG Record Id 2Fh) for AdvancedTCA FRUs.
- E-Keying sensors for the Synchronization Clock Bus and the Metallic Test Bus are not supported.
- According to mapping spec, Maximum power capability sensor is deprecated and provided only for backward compatibility.
- The Max value of Assigned Power Sensors for the Managed FRU slots shall not be set. HPI users can check the Max value for the Assigned Power Sensor of the Managing FRU slots to determine the total power capability of that slot along with all slots being managed under the same hardware address.

### 4.3 Backward Compatibility

This section describes the various aspects that HPI-B user should make a note while migrating from HPI-B 02.01 based applications to HPI-B 03.02, or in using the HPI-B 02.01 applications with the HPI-B 03.02 daemon. The following points could impact existing HPI-B client applications.

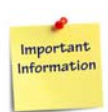

### It is recommended for the user to note the differences in the specification and then modify the client applications suitably.

- Some management instruments and resources that were mandatory in SAIM-HPI-B.01.01-ATCA are either made optional or removed in the latest specification.
- Some of the RDR data has been modified to better describe the management instruments in this specification. This modification includes changing entity paths, sensor types, and control output types on various management instruments. HPI-B user applications compliant to HPI-B 02.01 specification will receive data as per the B03.02 xTCA mapping specification. These applications need to be modified to interpret the data correctly.
- The symbolic names of all defined values are changed. A user program compiled with previous header files should still be usable with HPI library implementations that are built using the new symbols defined in this specification. We have taken care of this part by back porting the Xtca prefix to Atca Prefix.

#### Following table describes the backward compatibility:

| HPI-B Daemon<br>version | HPI-B Library<br>version | Compatibility                                                                                                    |
|-------------------------|--------------------------|----------------------------------------------------------------------------------------------------|
| B.03.02                 | B.02.01                  | Yes, functionality as B.03.02 daemon specs compliance. Refer to the backward compatibility notes in the Mapping specification. |
| B.02.01                 | B.03.02                  | Yes, Only B.02.01 functionality.                                                                                               |

### 4.4 Working with the Multishelf Library

The multishelf HPI library allows your application to connect to and manage several shelves at the same time. For this purpose the multishelf library provides several HPI controls which allow the application to manage the connection to shelves and also to dynamically add and remove shelves to the HPI environment. This section provides all the information that you need to know in order to use these HPI controls and work with the HPI multishelf library.

#### 4.4.1 Overview

HPI uses the concept of domains. Generally, a domain represents one shelf. Furthermore there is a default domain. It acts as a container for all other domains and does itself not represent actual hardware.

It is possible for multiple domains to represent the same physical shelf. This is for example the case in typical AdvancedTCA systems which often provide two shelf managers with an HPI daemon running on each of them.

The following figure illustrates an example configuration with four domains and three shelves.

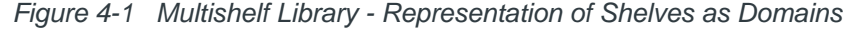

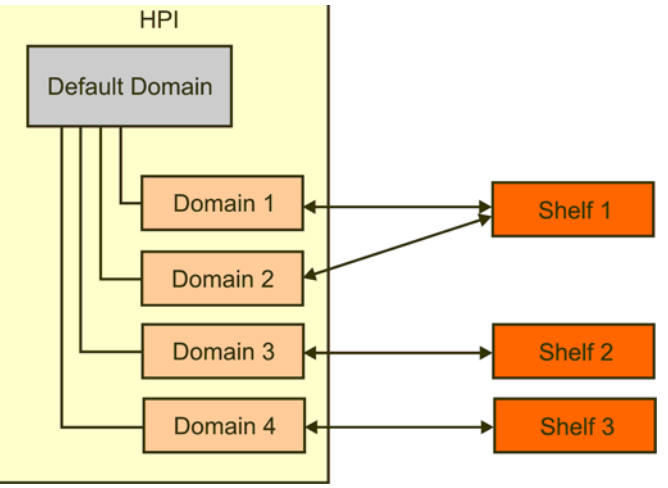

Any FRUs available in a shelf are represented as HPI resources together with Resource Data Records (RDRs) corresponding to that FRU. Whenever a FRU is added to or removed from a shelf, the corresponding HPI resource/RDR is added/removed from the HPI domain.

#### 4.4.2 Accessing HPI Domains

In order to access an HPI domain, you must open a session via the HPI call saHpiSessionOpen() and provide as first parameter the domain ID of the corresponding HPI domain. How to obtain the domain ID is described later within this section about the multishelf HPI library.

If you want to access several shelves, then you need to open several sessions simultaneously, one session for each HPI domain which represents a shelf. It is also possible to open several sessions for one HPI domain/shelf only as well.

When the connection to a shelf is lost, all running HPI calls which access the corresponding domain return immediately with the error code SA\_HPI\_ERR\_NO\_RESPONSE. All open sessions for the affected domain are automatically closed by the multishelf library. In the meantime, the library tries to regain access to the shelf. As soon as the connection is reestablished, the domain is recreated and the application can open another session and access the domain again. Whenever a domain is created or removed, an HPI event from the HPI Communication State sensor is generated in the default domain (see *Connection State Sensor on page 50* and *HPI Domain Events on page 51*).

HPI events are handled domain wide. This means that HPI events from a shelf or FRUs in that shelf are only visible and can only be received within the session that corresponds to that domain.

#### 4.4.3 How Domains and Shelves are Represented

As previously mentioned, each HPI implementation has at least the default domain. It has the ID 0 assigned to it.

Starting with HPI-B, the default domain contains a Domain Reference Table, which contains references to all related domains and may be used by applications for discovery of available domains in the current configuration. For more information about the Domain Reference Table, refer to the HPI-B specification document of the SAI-HPI-B.02.01 standard.

In the Penguin Edge HPI-B implementation, the default domain furthermore contains multiple HPI resources which handle connected shelves and their corresponding HPI domains. These HPI resources were defined and added by Penguin Edge and are called Domain Management Resource and Shelf Management Resource.

The Domain Management Resource contains one HPI control and allows applications to add/remove HPI domains/shelves to the HPI environment. The Shelf Management Resource contains one HPI control and one HPI sensor and acts as reference to connected daemons. There is one Shelf Management Resource for each connected daemon. The following figure shows an example configuration with the HPI resources, controls and sensors which are related to the handling of multiple shelves/domains in it.

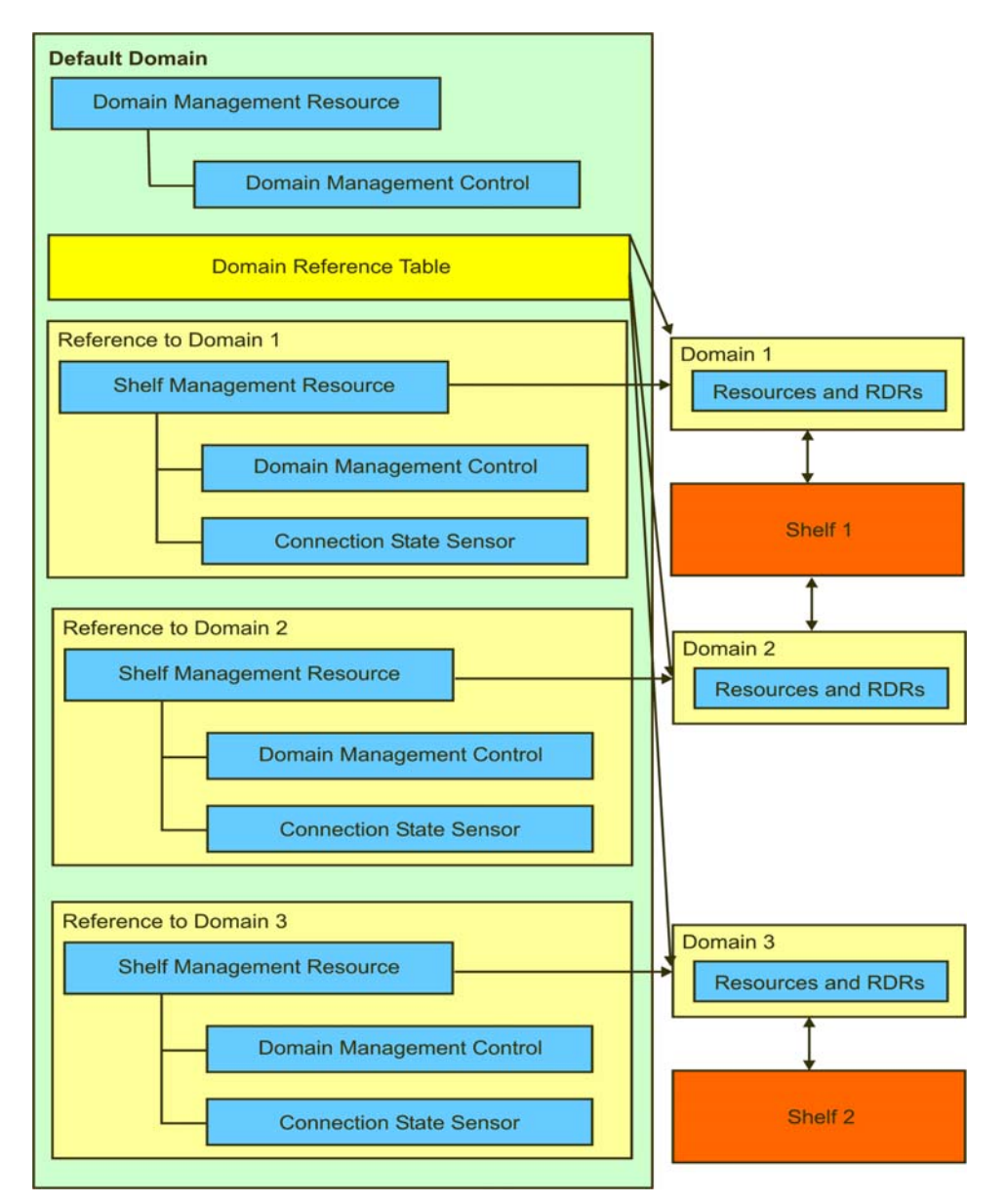

Figure 4-2 HPI Multishelf Library - Overview of Related HPI Resources and Controls

In the following, the Domain Management Resource and the Shelf Management resource will be described in detail. A description of typical usage examples/scenarios will be given after that.

#### 4.4.3.1 Domain Management Resource

The Domain Management Resource acts as container for the Domain Management Control and is defined as follows.

 Table 4-2
 Definition of Domain Management Resource

| SaHpiRptEntryT       | Value                                                                                 |
|----------------------|---------------------------------------------------------------------------------------|
| EntryId              | Assigned by HPI                                                                       |
| ResourceId           | Assigned by HPI                                                                       |
| ResourceInfo         | 0 for all values                                                                      |
| ResourceEntity       | $\{{\tt RACK},0\}$ this can be changed with the multishelf library configuration file |
| ResourceCapabilities | SAHPI_CAPABILITY_RESOURCE  <br>SAHPI_CAPABILITY_RDR  <br>SAHPI_CAPABILITY_CONTROL     |
| ResourceSeverity     | SAHPI_MAJOR                                                                           |
| DomainId             | 0                                                                                     |
| IdString             | Domain management                                                                     |

This Domain Management control is only writable, not readable, and allows the application to dynamically add and remove domains.

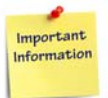

Adding/removing a domain using this HPI control has the same effect as adding/removing a shelf by adding/removing an entry in the multishelf library configuration file. Therefore, whenever you use this HPI control to add/remove a domain, the software automatically updates the configuration file as well.

The RDR and the HPI control are defined as follows:

| SaHpiRdrT    | Value                                           |
|--------------|-------------------------------------------------|
| RecordId     | Assigned by HPI                                 |
| RdrType      | SAHPI_CTRL_RDR                                  |
| Entity       | The same entity like Domain Management Resource |
| RdrTypeUnion | Defined in <i>Table 4-4</i> .                   |

| SaHpiRdrT | Value                              |
|-----------|------------------------------------|
| IdString  | MOTHPI_CTRL_NAME_DOMAIN_MANAGEMENT |

#### Table 4-3 Domain Management Control RDR (continued)

Table 4-4Domain Management Control

| SaHpiCtrlRecT                             | Value                             |
|-------------------------------------------|-----------------------------------|
| Num                                       | MOTHPI_CTRL_NUM_DOMAIN_MANAGEMENT |
| Ignore                                    | SAHPI_FALSE                       |
| OutputType                                | SAHPI_CTRL_OEM                    |
| Туре                                      | SAHPI_CTRL_TYPE_OEM               |
| TypeUnion - Oem -Mld                      | MOTHPI_MANUFACTURER_ID_MOTOROLA   |
| TypeUnion - Oem -ConfigData               | 0                                 |
| TypeUnion - Oem - Default - Mld           | 0                                 |
| TypeUnion - Oem - Default -<br>BodyLength | 0                                 |
| TypeUnion - Oem - Default - Body          | 0                                 |
| Oem                                       | 0                                 |

Table 4-5Domain Management Control State

| SaHpiCtrlStateT               | Value                                      |
|-------------------------------|--------------------------------------------|
| Туре                          | SAHPI_CTRL_TYPE_OEM                        |
| StateUnion - Oem - Mld        | MOTHPI_MANUFACTURER_ID_MOTOROLA            |
| StateUnion - Oem - BodyLength | Depends on the length of the resource name |

| SaHpiCtrlStateT         | Value                                                                                                    |
|-------------------------|----------------------------------------------------------------------------------------------------|
| StateUnion - Oem - Body | Sequence of n bytes, named [0] [n], with the following definitions:                                                                                                    |
|                         | <ul> <li>[0] - Command</li> <li>0 - Get state</li> <li>1 - Create domain (for set state)</li> <li>2 - Remove domain (for set state)</li> <li>[1] - [4] - IP address (little endian order)</li> <li>[5][6] - port (little endian order)</li> <li>[7] [n] - Domain name as null-terminated string.</li> </ul> |

 Table 4-5
 Domain Management Control State (continued)

#### 4.4.3.2 Shelf Management Resource

The shelf management resource represents one daemon. For each configured daemon, the default domain creates one shelf management resource. The shelf management resource is defined as follows.

Table 4-6 Shelf Management Resource

| SaHPIRptEntryT       | Value                                                                                                    |
|----------------------|----------------------------------------------------------------------------------------------------|
| EntryId              | Assigned by HPI                                                                                                    |
| ResourceId           | Assigned by HPI                                                                                                    |
| resourceInfo         | 0 for all values                                                                                                    |
| ResourceEntity       | {SYS_MNGMT_SOFTWARE domain Id}                                                                                                    |
| ResourceCapabilities | SAHPI_CAPABILITY_RESOURCE  <br>SAHPI_CAPABILITY_RDR  <br>SAHPI_CAPABILITY_CONTROL  <br>SAHPI_CAPABILITY_SENSOR<br>When the shelf is reachable:<br>SAHPI_CAPABILITY_DOMAIN |
| ResourceSeverity     | SAHPI_MAJOR                                                                                                    |
| DomainId             | Domain Id when the shelf is reachable                                                                                                    |
| IdString             | Domain name                                                                                                    |

The shelf management resource contains the following two RDRs:

- Domain management control Read-only HPI control which allows the application to obtain the IP address, port, domain name and other connection parameters of a particular shelf
- Connection status sensor Contains information about the current status of the connection to a shelf

The definitions of both HPI controls are given in the following.

#### 4.4.3.2.1 Domain Management Control

This HPI control is only readable. It has the same structure and definition as the HPI controls defined in the following tables: *Domain Management Control on page 48*, *Domain Management Control State on page 48* and *Domain Management Control RDR on page 47*.

#### 4.4.3.2.2 Connection State Sensor

This HPI sensor represents the status of the connection to a shelf. When the connection is interrupted, an HPI event of type SAHPI\_ES\_OFF\_LINE is generated. When the connection is reestablished, an HPI event of type SAHPI\_ES\_ON\_LINE is generated. An application can access a shelf only when the state of this sensor is SAHPI\_ES\_ON\_LINE. The definition of this sensor is given in the following tables.

Table 4-7Connection State RDR

| SaHpiRdrT    | Value                                         |
|--------------|-----------------------------------------------|
| RecordId     | Assigned by HPI                               |
| RdrType      | SAHPI_SENSOR_RDR                              |
| Entity       | The same entity as domain management resource |
| RdrTypeUnion | MOTHPI_SENSOR_NAME_DOMAIN_CONNECTION          |

| Table 4-8 | Domain | Connection | Sensor |
|-----------|--------|------------|--------|
| Table 4-8 | Domain | Connection | Sensor |

| SaHpiSensorRecT | Value                                |
|-----------------|--------------------------------------|
| Num             | MOTHPI_SENSOR_NUM_DOMAIN_CONNECTION  |
| Туре            | SAHPI_CHASSIS                        |
| Category        | SAHPI_EC_AVAILABILITY                |
| EventCtrl       | SAHPI_SEC_PER_EVENT                  |
| Events          | SAHPI_ES_ON_LINE   SAHPI_ES_OFF_LINE |

| SaHpiSensorRecT             | Value                 |
|-----------------------------|-----------------------|
| Ignore                      | SAHPI_FALSE           |
| DataFormat - ReadingFormats | SAHPI_SRF_EVENT_STATE |
| DataFormat - IsNumeric      | SAHPI_FALSE           |
| DataFormat - IsThreshold    | SAHPI_FALSE           |
| Oem                         | 0                     |

 Table 4-8
 Domain Connection Sensor (continued)

Table 4-9Domain Connection Sensor Reading

| SaHpiSensorReadingT        | Value                                                                                                    |
|----------------------------|----------------------------------------------------------------------------------------------------|
| ValuesPresent              | SAHPI_SRF_EVENT_STATE                                                                                       |
| EventStatus - SensorStatus | SAHPI_SENSTAT_EVENTS_ENABLED  <br>SAHPI_SENSTAT_SCAN_ENABLED                                                |
| AssertEvents               | SAHPI_ES_ON_LINE for a connection to a shelf<br>SAHPI_ES_OFF_LINE when there is no connection to a<br>shelf |

#### 4.4.3.3 HPI Domain Events

Depending on the connection status, the Domain Connection sensor can throw events. The following table provides details.

Table 4-10 Domain Connection Sensor Events

| Event             | Description                                                                |
|-------------------|----------------------------------------------------------------------------|
| SAHPI_ES_OFF_LINE | No connection                                                              |
| SAHPI_ES_ON_LINE  | Connection is established. Only now is the domain of the shelf accessible. |

#### 4.4.4 Discovering Shelves and Domains

As previously mentioned, one way to discover available domains is to use the Domain Reference Table. For further details, refer to the SAI-HPI-B.01.02 specification document.

Alternatively, you can use the Shelf Management Resources defined in the default domain. Any shelves that were added to the HPI environment are represented by one Shelf Management Resource with the entry ResourceCapability set to SAHPI\_CAPABILITY\_DOMAIN. So in order to discover shelves/domains, you simply need to parse the default domain for HPI resources with the entry ResourceCapability set to SAHPI\_CAPABILITY\_DOMAIN. Then you can obtain the respective domain ID by reading the entry DomainId and open a session to the shelf using the obtained domain ID.

#### 4.4.5 Adding and Removing Shelves and Domains

All shelves which are used by the HPI multishelf library are listed in the multishelf library configuration file. There are two ways of adding and removing shelves:

- Manually by editing the multishelf configuration file. Changes become effective after the next restart in this case.
- Dynamically by using the HPI domain management control

For a description of how to manually edit the multishelf library configuration file, refer to *Configuring HPI Clients on page 35*.

A description of how to dynamically add and remove shelves, is given in the following two subsections.

#### 4.4.5.1 Adding Shelves and Domains

In order to dynamically add a shelf and create a domain, you must invoke the HPI function saHpiControlStateSet() and provide the following parameters.

| Parameter  | Value                                                                                                    |
|------------|----------------------------------------------------------------------------------------------------|
| SessionId  | Handle to session context.                                                                                   |
| ResourceId | Resource ID of the addressed resource.                                                                       |
| CtrlNum    | Number of the control for which the state is being set.                                                      |
| CtrlState  | Pointer to control state as described in table <i>Domain</i><br><i>Management Control State on page 48</i> . |
|            | In this control state, fill the field body as follows:,                                                      |
|            | [0] : 1 (stands for "create domain")                                                                         |
|            | [1] - [4] : IP address of shelf you want to add (little endian order)                                        |
|            | [5] - [6] : port of shelf (little endian order)                                                              |
|            | [7] - [n] : Domain name                                                                                      |

After calling saHpiControlStateSet(), a new resource with the domain name you supplied as parameter is created. Additionally, a hot swap event of type ACTIVE for the created resource is sent. The newly created shelf is also added to the HPI multishelf configuration file as a new entry.

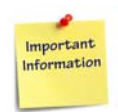

All shelves must have different IP addresses.

#### 4.4.5.2 Removing Shelves and Domains

In order to dynamically remove a shelf/domain, you must invoke the HPI function saHpiControlStateSet() and provide the following parameters.

| Parameter  | Value                                                                                                    |
|------------|----------------------------------------------------------------------------------------------------|
| SessionId  | Handle to session context.                                                                                                    |
| ResourceId | Resource ID of the addressed resource.                                                                                                    |
| CtrlNum    | Number of the control for which the state is being set.                                                                                                    |
| CtrlState  | Pointer to control state as described in Table "Domain Management Control State" on page 45.                                                                                                    |
|            | In this control state, fill the field body as follows:<br>[0] : 2 (stands for "remove domain")<br>[1] - [4] : IP address of shelf you want to add (little endian<br>order)<br>[5] - [6] : port of shelf (little endian order)<br>[7] - [n] : Domain name |

If the domain/shelf specified in the call exists, the domain/shelf is removed, an HPI domain removed event is generated and any sessions that may be open to this domain are closed. Furthermore the domain shelf resource in the HPI domain is removed and a hot swap even of type "NOT\_PRESENT" is generated.

### 4.5 Using the SNMP Agent

Once the SNMP agent is installed and configured as described in *Installing and Configuring an SNMP Agent on page 36*, you can start/stop the SNMP subagent and master agent as described below.

To start/stop the SNMP subagent, enter # /etc/init.d/hpibsnmp < start > or <stop> on the ATCA-F125/F140.

To start/stop the SNMP master agent, enter # /etc/init.d/snmpd start stop

To check if the SNMP mast is running, enter: **# ps -aux | grep snmp** 

lf it is running, the following should be displayed: /usr/sbin/snmpd -Lsd -Lf /dev/null
-p /var/run/snmpd.pid.

For a detailed description of the SAI-HPI-B.01.01 MIB refer to the respective specifications which can be downloaded from the Service Availability Forum's website at http://www.saforum.org.

### 4.6 Penguin Edge Extensions

The following describes features which are not specified in the HPI-B specifications, but were added by Penguin Solutions.

#### 4.6.1 HPI Controls for Domain and Shelf Management

This refers to the Domain Management Resource and Shelf Management Resource which were previously explained. Both are Penguin Edge-specific extensions. See *Working with the Multishelf Library on page 44*.

#### 4.6.2 IPMI System Boot Options Support

A FRU may have a payload which is capable of booting an operating system (OS). Usually, a boot firmware, such as BIOS or U-Boot, is started after the payload is powered up or reset. Via the System Boot Options Control you can set some options for the boot firmware. The boot firmware will read these settings from the IPMC.

In order to set or get the system boot options, you need to use the HPI Boot Option control.

This control maps the IPMI commands Set System Boot Options and Get System Boot Options to HPI.

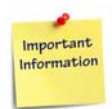

The Boot Option Control is only available for AdvancedTCA front blades and the shelf manager if the respective IPMC supports the Set System Boot Option IPMI command. Refer to the Intelligent Platform Management Interface Specification v2.0, section 28.12 Set System Boot Options Command and 28.13 Get System Boot Options Command, for further details. Furthermore refer to the respective IPMI Programmer's Reference manuals of the respective blades.

| SaHpiRdrT | Value           |
|-----------|-----------------|
| RecordId  | Assigned by HPI |
| RdrType   | SAHPI_CTRL_RDR  |

| SaHpiRdrT    | Value                        |
|--------------|------------------------------|
| Entity       | The same entity as resource  |
| RdrTypeUnion | Defined in next table        |
| IdString     | MOTHPI_CTRL_NAME_BOOT_OPTION |

Table 4-12Boot Option Control

| SaHpiCtrlRecT     | Value                           |
|-------------------|---------------------------------|
| Num               | MOTHPI_CTRL_NUM_BOOT_OPTION     |
| Ignore            | SAHPI_FALSE                     |
| OutputType        | SAHPI_CTRL_OEM                  |
| Туре              | SAHPI_CTRL_TYPE_OEM             |
| TypeUnion.Oem.Mid | MOTHPI_MANUFACTURER_ID_MOTOROLA |
| Oem               | 0                               |

| Table 4-15 Dool Option State | Table 4-13 | Boot Option | State |
|------------------------------|------------|-------------|-------|
|------------------------------|------------|-------------|-------|

| SaHpiCtrlStateT               | Value                                                                                                    |
|-------------------------------|----------------------------------------------------------------------------------------------------|
| Туре                          | SAHPI_CTRL_TYPE_OEM                                                                                                    |
| StateUnion.Oem.Mid            | MOTHPI_MANUFACTURER_ID_MOTOROLA                                                                                                    |
| StateUnion.Oem.BodyLen<br>gth | Get operations:<br>When input parameter: 3<br>When output parameter: Total length of the response data - 2<br>Set operations:<br>Total length of the request data |

| SaHpiCtrlStateT     | Value                                                                                |
|---------------------|--------------------------------------------------------------------------------------|
| StateUnion.Oem.Body | Get operations:                                                                      |
|                     | When input parameter:                                                                |
|                     | Byte 0: Parameter selector                                                           |
|                     | Byte 1: Set selector                                                                 |
|                     | Byte 2: Block selector                                                               |
|                     | When output parameter:                                                               |
|                     | Response data from the GetSystemBootOptions IPMI command without the first two bytes |
|                     | Set operations:                                                                      |
|                     | Request data for the IPMI SetSystemBootOptionss command                              |

| Table 4-13 Boot Option State (continue |
|----------------------------------------|
|----------------------------------------|

Example: On most Penguin Edge blades, the BIOS software is stored twice on a flash device, BIOS bank 1 and BIOS bank 2. The bank to boot from can be selected with the System Boot Options Control.

You have to select parameter 96 with the Boot Option Select Control and then set the BIOS 1 (0) or BIOS 2 (1) with the Boot Option Control.

The following example shows how to set BIOS 2 for a resource with the ID 120 using an example program which is delivered together with the HP-B development package:

hpibootoptions -r 120 96 1

The example program hpibootoptions, which is available in the base RPM package, shows how an option can be set or got.

#### 4.6.3 POST Type Control

This HPI control allows you to set/get the Power-On Self Test (POST) type of the blade. Two POST types are configurable: long POST and short POST. Refer to the respective hardware user manual of the blade for details about both POST types. The definition of the respective HPI controls is given in the following tables.

| SaHpiRdrT | Value                          | Notes                         |
|-----------|--------------------------------|-------------------------------|
| RecordId  | Assigned by HPI implementation | Unique identifier for the RDR |
| RdrType   | SAHPI_CTRL_RDR                 |                               |

Table 4-14 POST Type HPI Control RDR

| SaHpiRdrT                                           | Value                             | Notes                                                                                                    |
|-----------------------------------------------------|-----------------------------------|----------------------------------------------------------------------------------------------------|
| RdrTypeUnion.CtrlRec.Num                            | MOTHPI_CTRL_NUM_POSTTYPE          |                                                                                                    |
| RdrTypeUnion.CtrlRec.Outpu<br>tType                 | SAHPI_CTRL_OEM                    | Indicates that this<br>control does not<br>correlate to any of the<br>given control output<br>types, and describes a<br>generic control output. |
| RdrTypeUnion.CtrlRec.Type                           | SAHPI_CTRL_TYPE_DISCRETE          |                                                                                                    |
| RdrTypeUnion.CtrlRec.TyoeU<br>nion.Discrete.Default | 0x0                               |                                                                                                    |
| RdrTypeUnion.CtrlRec.Oem                            | Assigned by HPI<br>implementation |                                                                                                    |
| IdString                                            | MOTHPI_CTRL_NAME_POSTTYPE         |                                                                                                    |

 Table 4-14
 POST Type HPI Control RDR (continued)

Table 4-15 POST Type HPI Control Sate Values

| SaGPISateT              | Value                                                                                               | Notes                                                                                                    |
|-------------------------|----------------------------------------------------------------------------------------------------|----------------------------------------------------------------------------------------------------|
| Туре                    | SAHPI_CTRL_TYPE_DISCRETE                                                                            |                                                                                                    |
| StateUnion.Discr<br>ete | Bits 70:<br>0: Short POST<br>1: Long POST<br>Bits 158: CPU complex<br>number<br>Bits 3116: Reserved | The POST type value is specified in the<br>least significant byte.<br>The CPU number (or SET Selector<br>byte) is normally zero. However, for<br>blades that support more than one CPU<br>complex, the processor complex is<br>identified with this field. |

#### 4.6.4 HPI Logging Support

The actions taken by the HPI daemon are written to a log file. The path and name of the log file is defined in the configuration file bbs-hpib.conf.

To control what kind of information is written to the log file, the log control can be used.

Refer to the header file MotorolaHpi.h for used defines.

Table 4-16 Log RDR

| SaHpiRdrT    | Value                                       |
|--------------|---------------------------------------------|
| RecordId     | Assigned by HPI                             |
| RdrType      | SAHPI_CTRL_RDR                              |
| Entity       | The same entity as logical shelf resource   |
| RdrTypeUnion | Defined in next table                       |
| IdString     | MOTHPI_CTRL_NAME_LOG found in MotorolaHpi.h |

Table 4-17 Log Control

| SaHpiCtrlRecT                        | Value                                |
|--------------------------------------|--------------------------------------|
| Num                                  | MOTHPI_CTRL_NUM_LOG                  |
| Ignore                               | SAHPI_FALSE                          |
| OutputType                           | SAHPI_CTRL_OEM                       |
| Туре                                 | SAHPI_CTRL_TYPE_OEM                  |
| TypeUnion.Oem.MId                    | MOTHPI_MANUFACTURER_ID_MOTOROLA (2x) |
| TypeUnion.Oem.ConfigData             |                                      |
| TypeUnion.Oem.Default.MId            | MOTHPI_MANUFACTURER_ID_MOTOROLA (2x) |
| TypeUnion.Oem.Default.BodyL<br>ength | 0                                    |
| TypeUnion.Oem.Default.Body           | 0                                    |
| Oem                                  | 0                                    |

#### Table 4-18 Log Control State

| SaHpiCtrlStateT           | Value                           |
|---------------------------|---------------------------------|
| Туре                      | SAHPI_CTRL_TYPE_OEM             |
| StateUnion.Oem.MId        | MOTHPI_MANUFACTURER_ID_MOTOROLA |
| StateUnion.Oem.BodyLength | 40 + length of log file name    |

| SaHpiCtrlStateT     | Value                                                                                                    |
|---------------------|----------------------------------------------------------------------------------------------------|
| StateUnion.Oem.Body | MOTHPI_LOG_ERROR_FACILITIES_OFFSET - facilities for that error logging is enabled                                                                                                    |
|                     | MOTHPI_LOG_WARNING_FACILITIES_OFFSET -<br>facilities for that warning logging is enabled                                                                                                    |
|                     | MOTHPI_LOG_INFO_FACILITIES_OFFSET - facilities for that info logging is enabled                                                                                                    |
|                     | MOTHPI_LOG_DEBUG_FACILITIES_OFFSET - facilities for that debug logging is enabled                                                                                                    |
|                     | The logging facilities are defined in the file log_utils.h, enum oh_log_fac.                                                                                                    |
|                     | MOTHPI_LOG_CURRENT_IDX_OFFSET - index of currently used log file                                                                                                    |
|                     | [MOTHPI_LOG_OFFSET_PROPERTIES] - output<br>locationdLogStdout - stdoutdLogStderr - stderrdLogFile -<br>log file                                                                              |
|                     | [MOTHPI_LOG_NUM_FILES_OFFSET] - number of logfile created                                                                                                    |
|                     | [MOTHPI_LOG_MAX_FILE_SIZE_OFFSET] - maximum<br>logfile size before creating a new one. This is a 32 bit field<br>in MSB byte order. Use GetUInt32 in byte_utils.h to get host<br>byte order. |
|                     | [MOTHPI_LOG_FILENAME_OFFSET] - log file name.                                                                                                    |

Table 4-18 Log Control State (continued)

#### 4.6.5 Failed Slot Restore Control

"Failed Slot Restore Control" enables the user to initiate a re-discovery of the resource in the slot and sets the ResourceFailed flag in RPT to false. The ResourceFailed flag in the RPT Entry of slot resource is set to true if the discovery of the resource in the slot fails, or the resource in the slot is in failed state. The ResourceFailed flag of the slot resource can be set to false in any one of the following conditions:

- 1. Resource in failed state is removed using saHpiResourceFailedRemove().
- 2. If any of the resource is inserted into the failed slot.

An example application hpislotrestore can be used to set and get the new control "Failed Slot Restore" state.

| SaHpiRdrT                                          | Value                                    | Notes |
|----------------------------------------------------|------------------------------------------|-------|
| RecordId                                           | Assigned by HPI implementation.          |       |
| RdrType                                            | SAHPI_CTRL_RDR                           |       |
| Entity                                             | Entity path of the slot resource.        |       |
| IsFru                                              | SAHPI_FALSE                              |       |
| RdrTypeUnion.CtrlRec.Num                           | MOTHPI_CTRL_FAILED_SLOT_RESTORE_<br>NUM  |       |
| RdrTypeUnion.CtrlRec.Type                          | SAHPI_CTRL_TYPE_DIGITAL                  |       |
| RdrTypeUnion.CtrlRec.OutputType                    | SAHPI_CTRL_GENERIC                       |       |
| RdrTypeUnion.CtrlRec.TypeUnion.D<br>igital.Default | SAHPI_CTRL_STATE_OFF                     |       |
| RdrTypeUnion.CtrlRec.DefaultMode<br>.Mode          | SAHPI_CTRL_MODE_MANUAL                   |       |
| RdrTypeUnion.CtrlRec.DefaultMode<br>.ReadOnly      | SAHPI_TRUE                               |       |
| RdrTypeUnion.CtrlRec.WriteOnly                     | SAHPI_FALSE                              |       |
| RdrTypeUnion.CtrlRec.OEM                           | Assigned by HPI implementation.          |       |
| RdrTypeUnion.CtrlRec.IdString                      | MOTHPI_CTRL_FAILED_SLOT_RESTORE_<br>NAME |       |

Table 4-20 Failed Slot Restore Control States

| SaHpiCtrlStateT    | Value                                               | Notes |
|--------------------|-----------------------------------------------------|-------|
| Туре               | SAHPI_CTRL_TYPE_DIGITAL                             |       |
| StateUnion.Digital | SAHPI_CTRL_STATE_PULSE_ON  <br>SAHPI_CTRL_STATE_OFF |       |

#### 4.6.6 HPI Restart Daemon Control

HPI Restart Daemon control enables the user to restart the hpi-b daemon. hpirestartdaemon client application makes use of this control to restart the daemon.

Table 4-21 HPI Restart Daemon RDR

| SaHpiRdrT                                      | Value                                                                                         |
|------------------------------------------------|-----------------------------------------------------------------------------------------------|
| RecordId                                       | Assigned by HPI implementation                                                                |
| RdrType                                        | SAHPI_CTRL_RDR                                                                                |
| Entity                                         | Entity path of 'Daemon Resource'<br>Ex:<br>{ADVANCEDTCA_CHASSIS,6}<br>{SYS_MGMINT_SOFTWARE,0} |
| RdrTypeUnion.CtrlRec.Num                       | MOTHPI_CTRL_NUM_HPI_RESTART<br>_DAEMON                                                        |
| RdrTypeUnion.CtrlRec.Type                      | SAHPI_CTRL_TYPE_DIGITAL                                                                       |
| RdrTypeUnion.CtrlRec.OutputType                | SAHPI_CTRL_GENERIC                                                                            |
| RdrTypeUnion.CtrlRec.TypeUnion.Digital.Default | SAHPI_CTRL_STATE_OFF                                                                          |
| RdrTypeUnion.CtrlRec.DefaultMode.Mode          | SAHPI_CTRL_MODE_MANUAL                                                                        |
| RdrTypeUnion.CtrlRec.DefaultMode.ReadOnly      | SAHPI_TRUE                                                                                    |
| RdrTypeUnion.CtrlRec.WriteOnly                 | SAHPI_FALSE                                                                                   |
| RdrTypeUnion.CtrlRec.Oem                       | Assigned by HPI implementation.                                                               |
| RdrTypeUnion.CtrlRec.IdString                  | MOTHPI_CTRL_NAME_HPI_RESTAR<br>T_DAEMON                                                       |

#### Table 4-22 HPI Restart Daemon State

| SaHpiCtrlStateT    | Value                     |
|--------------------|---------------------------|
| Туре               | SAHPI_CTRL_TYPE_DIGITAL   |
| StateUnion.Digital | SAHPI_CTRL_STATE_PULSE_ON |
|                    | SAHPI_CTRL_STATE_OFF      |

#### 4.6.7 IPMI Command Control

IPMI command control is used to execute IPMI commands on a given resource id. This control is created for all the FRUs in the shelf. hpiipmi client application makes use of this control to get the IPMI commands executed.

| SaHpiRdrT    | Value                                                                                      |
|--------------|--------------------------------------------------------------------------------------------|
| RecordId     | Assigned by HPI implementation                                                             |
| RdrType      | SAHPI_CTRL_RDR                                                                             |
| Entity       | Entity path of the FRU<br>Ex: {ADVANCEDTCA_CHASSIS,6}{FAN_TRAY_SLOT,1}<br>{COOLING_UNIT,1} |
| RdrTypeUnion | Defined in next table                                                                      |
| IdString     | MOTHPI_CTRL_NAME_BOOT_OPTION                                                               |

Table 4-23 IPMI Command RDR

Table 4-24 IPMI Command Control

| SaHpiCtrlRecT                    | Value                          |
|----------------------------------|--------------------------------|
| Num                              | MOTHPI_CTRL_NUM_IPMI_COMMAND   |
| Туре                             | SAHPI_CTRL_TYPE_OEM            |
| OutputType                       | SAHPI_CTRL_OEM                 |
| TypeUnion.Oem.MId                | OHHPI_MANUFACTURER_ID_MOTOROLA |
| TypeUnion.Oem.ConfigData         |                                |
| TypeUnion.Oem.Default.MId        | OHHPI_MANUFACTURER_ID_MOTOROLA |
| TypeUnion.Oem.Default.BodyLength | 0                              |
| TypeUnion.Oem.Default.Body       | 0                              |
| DefaultMode.Mode                 | SAHPI_CTRL_MODE_MANUAL         |
| DefaultMode.ReadOnly             | SAHPI_TRUE                     |
| WriteOnly                        | SAHPI_FALSE                    |
| Oem                              | 0                              |

| SaHpiCtrlStateT           | Value                                                                                                    |
|---------------------------|----------------------------------------------------------------------------------------------------|
| Туре                      | SAHPI_CTRL_TYPE_OEM                                                                                                    |
| StateUnion.Oem.MId        | OHHPI_MANUFACTURER_ID_MOTOROLA                                                                                                    |
| StateUnion.Oem.BodyLength | IPMI command request/response length (max - 255)<br>Ex: When we issue a 'Get Device ID' command like,<br>hpiipmi -d 1 -r 43 0 6 1<br>BodyLength would be 3 (0 6 1)<br>For the response, the BodyLength would be 16 bytes |
| StateUnion.Oem.Body       | IPMI command request/response bytes<br>Request - all 0's<br>Response - ipmi command response bytes                                                                                                    |

Table 4-25IPMI Command State

#### 4.6.8 Boot Bank Control

Boot Bank control is used to switch the boot bank of Penguin Edge specific dual-flash-bank boards. This control is created for all front blades, AMCs, RTMs, and Shelf Managers. hpibootbanks client application makes use of this control to set/get boot bank parameters.

Table 4-26 Boot Bank RDR

| SaHpiRdrT    | Value                                                                                                    |
|--------------|----------------------------------------------------------------------------------------------------|
| RecordId     | Assigned by HPI implementation                                                                                                  |
| RdrType      | SAHPI_CTRL_RDR                                                                                                    |
| Entity       | Entity path of the managing FRU which owns the control<br>Ex:{ADVANCEDTCA_CHASSIS,6}{SHELF_MANAGER_SLOT<br>,1}{SHELF_MANAGER,1} |
| RdrTypeUnion | Defined in next table                                                                                                    |
| IdString     | MOTHPI_CTRL_NAME_BOOT_BANK                                                                                                    |

Table 4-27 Boot Bank Control

| SaHpiCtrlRecT | Value                     |
|---------------|---------------------------|
| Num           | MOTHPI_CTRL_NUM_BOOT_BANK |
| Туре          | SAHPI_CTRL_TYPE_OEM       |

| SaHpiCtrlRecT                        | Value                          |
|--------------------------------------|--------------------------------|
| OutputType                           | SAHPI_CTRL_OEM                 |
| TypeUnion.Oem.MId                    | OHHPI_MANUFACTURER_ID_MOTOROLA |
| TypeUnion.Oem.ConfigData             |                                |
| TypeUnion.Oem.Default.MId            | OHHPI_MANUFACTURER_ID_MOTOROLA |
| TypeUnion.Oem.Default.Bod<br>yLength | 0                              |
| TypeUnion.Oem.Default.Bod<br>Y       | 0 (255 times)                  |
| DefaultMode.Mode                     | SAHPI_CTRL_MODE_MANUAL         |
| DefaultMode.ReadOnly                 | SAHPI_FALSE                    |
| WriteOnly                            | SAHPI_FALSE                    |
| Oem                                  | 0                              |

| Table 4-27 Boot Bank Contro | ol (continued) |
|-----------------------------|----------------|
|-----------------------------|----------------|

|  | Table 4-28 | Boot Bank State |
|--|------------|-----------------|
|--|------------|-----------------|

| SaHpiCtrlStateT           | Value                                                                             |
|---------------------------|-----------------------------------------------------------------------------------|
| Туре                      | SAHPI_CTRL_TYPE_OEM                                                               |
| StateUnion.Oem.MId        | OHHPI_MANUFACTURER_ID_MOTOROLA                                                    |
| StateUnion.Oem.BodyLength | 2 ( max - 255 )                                                                   |
| StateUnion.Oem.Body       | For Set or Get, the body will be<br>Offset 0 - processor id<br>Offset 1 - bank id |

# **Example Applications**

### 5.1 Overview

The HPI-B client base package contains precompiled example applications. They are invoked via the command line and can be configured via command line parameters. Each example application illustrates a certain feature of HPI-B and makes use of the respective HPI-B function calls.

After extracting the HPI-B client RPMs, the example applications can be found in the following directory: /opt/bladeservices/bin. You can obtain information about the command usage by invoking the application from the command line and providing -h as parameter.

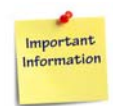

The HPI-B example programs are provided "as is" without any warranty of any kind, either express or implied. The entire risk as to the quality, operability and execution of the programs is with you. Should the programs prove to be faulty or incorrect, you assume the cost of all necessary servicing, repair or correction. In no event Penguin Solutions will be liable to you for any damages, any lost profits or other special, incidental or consequential damages arising out of the use or inability to use the programs.

Penguin Edge reserves the right to revise or remove the programs in subsequent releases without obligation of Penguin Edge to notify any person of such revision or changes.

### 5.2 Example Application Source Files

In order to ease application development and help you to get familiar with the HPI-B API usage, Penguin Edge provides the source files of the example applications and an example make file. These files are available as different RPM files, depending on the operating system and CPU architecture. The naming scheme used for the RPMs is: bbs-hpib-clientsrc-<version>-1.<CPU architecture>-<distribution>-<os>.rpm

After installing the RPMs, the source files and the example make file are located in the following directory: /opt/bladeservices/src/bbs-hpib/clients.

### 5.3 List of Supported Example Applications

The following is an automatically generated output (based on the files contained in /opt/bladeservices/bin and the output obtained via the -h parameter) that describes all HPI example applications which were available when this manual was written and the usage of these applications. Note that in the meantime further example applications may have been added or the functionality of existing HPI example applications may have been changed slightly. The current usage and functionality can always be obtained by invoking the example application with the -h parameter.

```
#
# Lists the usage of all supported HPI-B example programs.
#
# Copyright (c) 2007 by Motorola GmbH
# Copyright (c) 2008, Emerson Network Power - Embedded Computing GmbH
#
#-----#
# hpiautotimer
#-----#
Usage: hpiautotimer [OPTION]...
HPI example application to manage the timeout values of the auto insert
timer and auto extract timer.
Options:
 -d DOMAIN ID
                  use domain with id DOMAIN ID
 -D
                  walk recursivly through DRT
 -r RESOURCE ID use resource with id RESOURCE ID
 -i INSERT TIMEOUT set auto insert timeout value in msec to
INSERT_TIMEOUT
 -e EXTRACT_TIMEOUT set auto extract timeout value in msec to
EXTRACT_TIMEOUT
 -V
                   print version information and exit
 -h
                   display this help and exit
#-----#
# hpibootbanks
#-----#
Usage: hpibootbanks [OPTION]...
HPI example application to switch the boot bank of Motorola/Emerson
specific dual-flash-bank boards.
Options:
```

```
-d DOMAIN ID use domain with id DOMAIN ID
 -r RESOURCE ID use resource with id RESOURCE ID
 -b bank num
                set boot bank number to BANK NUM [0...<bankNumber>]
 -p PROCESSOR ID set boot bank of procesor with this ID
 -V
                print version information and exit
                display this help and exit
 -h
#-----#
# hpibootoptions
#-----#
Usage: hpibootoptions [OPTION]... [PARAM# PARAMS]
HPI example application to manage the system boot options defined in IPMI
v2.0 .
Options:
 -d DOMAIN_ID use domain with id DOMAIN ID
 -r RESOURCE ID use resource with id RESOURCE ID
 -C
                turn on console redirection
                (Not applicable on some boards)
  -0
                turn off console redirection
                (Not applicable on some boards)
                perform FRU cold-reset
  -x
  -V
                print version information and exit
 -h
                display this help and exit
Examples:
Set the system boot option 1 (service partition) to value 2 for resource
4 on domain 0:
 hpibootoptions -d 0 -r 4 1 2
Turn on console redirection and perform a cold-reset for resource 34 on
domain 0:
 hpibootoptions -d 0 -r 34 -c -x
#-----#
# hpibootparameter
#-----#
Usage: hpibootparameter [OPTION]... [PARAM# PARAMS]
HPI example application to manage IPMI boot parameter.
Options:
 -d DOMAIN ID use domain with id DOMAIN ID
```

```
-r RESOURCE_ID use resource with id RESOURCE_ID
              get IPMI boot parameter USER area
 -g
 -b
               get IPMI boot parameter DEFAULT area
 -s filename
               set IPMI Boot parameter, read from file
               clear IPMI Boot parameter stored in USER area
 -C
               additionally output the IPMI boot paramater as hexdump
 -x
               print version information and exit
 -V
 -h
               display this help and exit
#-----#
# hpichassisstatus
#----#
Usage: hpichassisstatus [OPTION]...
HPI example application to display the control state of the chassis status
control.
Options:
 -d DOMAIN_ID use domain with id DOMAIN_ID
 -D
                  walk recursivly through DRT
                  use resource with id RESOURCE ID
 -r RESOURCE ID
 -V
                   print version information and exit
 -h
                   display this help and exit
#-----#
# hpicooling
#-----#
Usage: hpicooling [OPTION]...
HPI example application to control the cooling mode.
Note: Only applicable if the HPI daemon runs in Shelf Manager mode.
Options:
 -d DOMAIN_ID use domain with id DOMAIN_ID
 -D
              walk recursivly through DRT
 -r RESOURCE_ID use resource with id RESOURCE_ID
 -m mode
               set cooling mode [1=AUTO, 2=MANUAL]
 -V
              print version information and exit
               display this help and exit
 -h
#-----#
# hpidomain
#-----#
```

```
Usage: hpidomain [OPTION]...
HPI example application to display all domains found.
Options:
 -V
     print version information and exit
 -h
      display this help and exit
#-----#
# hpidomainel
#-----#
Usage: hpidomainel [OPTION]...
HPI example application to display the domain event log.
Options:
 -d DOMAIN ID use domain with id DOMAIN ID
 -C
             clear the event log
             display everything
 -A
              display RDR with the event log
 -t
              display RPT with the event log
 -p
 -x
              display debug messages
              print version information and exit
 -V
             display this help and exit
 -h
#-----#
# hpidomainself
#-----#
Usage: hpidomainself [OPTION]...
HPI example application to print the domain ID where this program is
running on.
Note: Requires multishelf library.
Options:
 -V
      print version information and exit
 -h
      display this help and exit
#-----#
# hpifailedextract
#-----#
Usage: hpifailedextract [OPTION]...
HPI example to remove a failed resource using the failed extract control.
Options:
 -d DOMAIN_ID use domain with id DOMAIN_ID
```

```
-r RESOURCE_ID use resource with id RESOURCE_ID to extract
            display all resources (default: list only failed resources)
 -a
 -V
               print version information and exit
               display this help and exit
 -h
#-----#
# hpifan
#-----#
Usage: hpifan [OPTION]...
HPI example application to control the cooling mode.
Note: Only applicable if the HPI daemon runs in Shelf Manager mode.
Options:
 -d DOMAIN_ID use domain with id DOMAIN_ID
              walk recursivly through DRT
 -D
 -r RESOURCE_ID use resource with id RESOURCE ID
 -s level
              set cooling level (only in MANUAL mode)
 -V
              print version information and exit
 -h
               display this help and exit
#-----#
# hpifruactivation
#-----#
Usage: hpifruactivation [OPTION]...
HPI example application to manage the FRU activation mode.
Options:
 -d DOMAIN ID use domain with id DOMAIN ID
 -D
                walk recursivly through DRT
 -r RESOURCE_ID use resource with id RESOURCE ID
 -a {0|1}
                disable/enable ShM activation
 -w DELAY
                set delay before next power on to DELAY * 1/10 sec
 -V
                print version information and exit
 -h
                display this help and exit
#----#
# hpifrudeactivation
#-----#
Usage: hpifrudeactivation [OPTION]...
HPI example application to manage the FRU deactivation mode.
Options:
```

```
-d DOMAIN ID use domain with id DOMAIN ID
                walk recursivly through DRT
 -D
 -r RESOURCE ID use resource with id RESOURCE ID
                enable/disable ShM deactivation
 -a {0|1}
 -V
                print version information and exit
                display this help and exit
 -h
#-----#
# hpifruipmcreset
#-----#
Usage: hpifruipmcreset [OPTION]...
HPI example application to set FRU IPMC Reset Control actions.
Options:
 -d DOMAIN ID use domain with id DOMAIN ID
 -r RESOURCE_ID use resource with id RESOURCE_ID
              IPMC cold reset
 -C
              IPMC warm reset
 -w
              print version information and exit
 -V
 -h
              display this help and exit
#-----#
# hpifruresetdiag
#-----#
Usage: hpifruresetdiag [OPTION]...
HPI example application to set FRU Reset and Diagnostic Control actions.
Options:
 -d DOMAIN_ID use domain with id DOMAIN_ID
 -r RESOURCE ID use resource with id RESOURCE ID
              set control value VALUE
 -s VALUE
               [1=Graceful Reboot, 2=Diagnostic Interrupt]
 -V
               print version information and exit
 -h
               display this help and exit
#-----#
# hpifumi
#-----#
Usage: hpifumi [OPTION]...
HPI example application to manage the firmware upgrade of FRUs using FUMI.
Options:
```

| -d DOMAIN_ID               | use domain with id DOMAIN_ID                              |
|----------------------------|-----------------------------------------------------------|
| -r RESOURCE_ID             | use resource with id RESOURCE_ID                          |
| -f FUMI_NUM                | use fumi with number FUMI_NUM                             |
| -b BANK_NUM                | use bank with number BANK_NUM                             |
| -n COMPONENT_ID            | use Component with number COMPONENT_ID                    |
| -Z Rollback_disa           | able use value for rollback disable 0/1                   |
| -s URI                     | calls saHpiFumiSourceSet URI                              |
| -u                         | calls saHpiFumiInstallStart                               |
| -v                         | calls saHpiFumiSourceInfoValidateStart                    |
| -i                         | calls saHpiFumiSourceInfoGet                              |
| -t                         | calls saHpiFumiTargetInfoGet                              |
| -a                         | calls saHpiFumiActivate                                   |
| -g                         | calls saHpiFumiUpgradeStatusGet                           |
| -у                         | calls saHpiFumiTargetVerifyStart                          |
| -C                         | calls saHpiFumiUpgradeCancel                              |
| -I                         | calls saHpiFumiSpecInfoGet                                |
| -D                         | calls saHpiFumiServiceImpactGet                           |
| -C                         | calls saHpiFumiSourceComponentInfoGet                     |
| -T                         | calls saHpiFumiTargetComponentInfoGet                     |
| -P                         | calls saHpiFumiLogicalTargetInfoGet                       |
| -L                         | calls saHpiFumiLogicalTargetComponentInfoGet              |
| -M                         | calls saHpiFumiTargetVerifyMainStart                      |
| -G                         | calls saHpiFumiAutoRollbackDisableGet                     |
| -R                         | calls saHpiFumiAutoRollbackDisableSet                     |
| -A                         | calls saHpiFumiActivateStart                              |
| -U                         | calls saHpiFumiCleanUp                                    |
| -V                         | print version information and exit                        |
| -h                         | display this help and exit                                |
| #                          | #                                                         |
| # hpiha                    |                                                           |
| #                          | #                                                         |
| Usage: hpiha [OPTION]      |                                                           |
| HPI example applic         | ation to show the HA state and to initiate a switch-over. |
| Options:                   |                                                           |
| -d <domain id=""></domain> | use domain with ID <domain id=""></domain>                |
| -m                         | initiate a Shelf Manager switch-over                      |
```
-s initiate a HPI Daemon switch-over
```

- -V print version information and exit
- -h display this help and exit

#-----#

```
# hpihotswap
```

```
#-----#
```

Usage: hpihotswap [OPTION]...

HPI example application to invoke hotswap actions.

Note: If calling without options the application switches to interactive mode.

Options:

| -d DOMAIN_ID                                         | use domain with id DOMAIN_ID              |  |  |  |
|------------------------------------------------------|-------------------------------------------|--|--|--|
| -s                                                   | show hotswap resources                    |  |  |  |
| -a RESOURCE_ID                                       | activate resource                         |  |  |  |
| -t RESOURCE_ID                                       | deactivate resource                       |  |  |  |
| -i RESOURCE_ID                                       | insert resource                           |  |  |  |
| -e RESOURCE_ID                                       | extract resource                          |  |  |  |
| -p RESOURCE_ID                                       | get powerstate of resource                |  |  |  |
| -u RESOURCE_ID                                       | power up resource                         |  |  |  |
| -0 RESOURCE_ID                                       | power down resource                       |  |  |  |
| -y RESOURCE_ID                                       | power cycle resource                      |  |  |  |
| -c RESOURCE_ID                                       | cold-reset resource                       |  |  |  |
| -V                                                   | print version information and exit        |  |  |  |
| -h                                                   | display this help and exit                |  |  |  |
| #                                                    | #                                         |  |  |  |
| # hpiidh                                             |                                           |  |  |  |
| ##                                                   |                                           |  |  |  |
| Usage: hpiidh [OPTION]                               |                                           |  |  |  |
| HPI example application to manage the Inventory Data |                                           |  |  |  |
| Options:                                             |                                           |  |  |  |
| -d DOMAIN_ID                                         | use domain with id DOMAIN_ID              |  |  |  |
| -r RESOURCE_ID                                       | use resource with id RESOURCE_ID          |  |  |  |
| -t TARGET                                            | repository target: [[idr][:area][:field]] |  |  |  |
| -a                                                   | add new custom Area                       |  |  |  |
| -u                                                   | add new FORCE User Info Area              |  |  |  |
| -s STRING                                            | set a Field specified by -t with STRING   |  |  |  |
|                                                      |                                           |  |  |  |

```
set a Field specified by -t from FILE
 -f FILE
           write Field specified by -t to FILE
 -w FILE
 -e
                erase Area specified by -t
                display binary fields in HEX format
 -x
                print version information and exit
 -V
                display this help and exit
 -h
#-----#
# hpiipmb0
#-----#
Usage: hpiipmb0 [OPTION]...
HPI example application to set the IPMB-A or IPMB-B state control.
Options:
 -d DOMAIN_ID use domain with id DOMAIN_ID
 -D
               walk recursivly through the DRT
 -r RESOURCE ID use resource with id RESOURCE ID
              isolate/join IPMB-A
 -a {0|1}
 -b {0|1} isolate/join IPMB-B
 -1 LINK_NUM use link number LINK_NUM when isolating the IPMB
 -V
               print version information and exit
               print this help and exit
 -h
#-----#
# hpiipmi
#-----#
Usage: hpiipmi [OPTION]... LUN NETFN CMD [DATA]
HPI example application to send native IPMI commands using the
Motorola/Emerson specific IPMI control.
LUN, NETFN, CMD and DATA will be interpreted as hexadecimal values
Options:
 -d DOMAIN_ID use domain with id DOMAIN_ID
 -r RESOURCE_ID use resource with id RESOURCE ID
 -V
               print version information and exit
 -h
                display this help and exit
Example:
Send GetDeviceId command (Lun=0, Netfn=6, Cmd=1) to resource 43 on domain
1:
 hpiipmi -d 1 -r 43 0 6 1
```

```
#-----#
# hpiled
#-----#
Usage: hpiled [OPTION]...
HPI example application to control the LEDs.
Options:
 -d DOMAIN ID use domain with id DOMAIN ID
 -r RESOURCE ID use resource with id RESOURCE ID
 -n CONTROL ID use control with id CONTROL ID for set operations
              set control mode to auto
 -a
              set led on duration rate in 1/100sec [0-255]
 -1 RATE
 -0 RATE
              set led off duration rate in 1/100sec [0-255]
 -t RATE
              led test
 -V
              print version information and exit
 -h
               display this help and exit
#-----#
# hpilink
#-----#
Usage: hpilink [OPTION]...
HPI example application to display E-Keying link states and optionally
listen for link state events.
Options:
 -d DOMAIN_ID use domain with id DOMAIN ID
 -r RESOURCE_ID use resource with id RESOURCE_ID
 -e
               listen for E-Keying link state events
 -V
               print version information and exit
 -h
              display this help and exit
#-----#
# hpilist
#-----#
Usage: hpilist [OPTION]...
HPI example application to list all RPT/RDR entries and to get all events.
Options:
 -d DOMAIN ID use domain with id DOMAIN ID
 -D
              walk recursivly through DRT
 -r RESOURCE_ID use resource with id RESOURCE ID
```

```
output short information (don't display RDR data)
  -s
  -y SENSOR_NUM return value of sensor number SENSOR_NUM of resource
with id RESOURCE ID
 -z [1/0]
                 enable/disable events from sensor number SENSOR NUM of
resource with id RESOURCE_ID
  -t
                 don't display Timestamps
 -p CSIWDF
                display only Control, Sensor, Watchdog, Inventory, Dimi, Fumi
                 (ignored if no valid parameter is given)
                 listen for events
  -e
                 no discover (useful for just getting events)
  -n
                 interactive mode (for development use only)
  -i
                 print version information and exit
  -V
                 display this help and exit
  -h
#-----#
# hpilog
#-----#
Usage: hpilog [OPTION]...
HPI example application to control the logger.
Options:
  -d <domain ID> use domain with ID <domain ID>
  -c <ctrl num> use control with number <cntrl num>
  -p <properties> set log properties to <properties>
  -q <properties> reset log properties <properties>
  -r <severities> <facilities>
                 reset log <severities> for <facilities>
  -s <severities> <facilities>
                 set log <severities> for <facilities>
  -V
                 print version information and exit
  -h
                 display this help and exit
Supported properties:
stdout|stderr|file|simplefile|syslog|prefix|threadid|
Supported severities: debug | info | warning | error | all
```

```
Supported facilities:
other connection transport session plugin remote daemon client core hah
picall resource sensor control inventory watchdog dimi fumi hotswap sel
ipmi|ipmicon|ipmidump|ipmimcthread|ipmidiscover|ipmimc|ipmisdr|ipmiservi
ce|ipmicooling|ipmipower|ipmiptpekeying|ipmisub|softwareupgrade|redundan
cy|script|shfruvalidation|sdrrepository|rmcp|deassert|solmgmt|marshal|al
1
#-----#
# hpiposttype
#-----#
Usage: hpiposttype [OPTION]...
HPI example application to control POST type.
Options:
 -d DOMAIN ID
                 use domain with id DOMAIN ID
 -D
                 walk recursivly through DRT
                 use resource with id RESOURCE ID
 -r RESOURCE ID
                 set POST Type value
 -t POSTTYPE
 -c CPU NUM
                 set CPU number [default=0]
 -V
                 print version information and exit
 -h
                 display this help and exit
#-----#
# hpipoweronsequence
#-----#
Usage: hpipoweronsequence [OPTION]...
HPI example application to manage the power on sequence of FRUs during
initial startup.
Options:
 -d DOMAIN ID
               use domain with id DOMAIN ID
 -D
                walk recursivly through DRT
 -r RESOURCE_ID use resource with id RESOURCE_ID
 -p POSITION
               use POSITION as power on position
 -s SLOT_RES_ID set SLOT_RES_ID for specific position
                (Requires '-r' and '-p' option)
 -C
                commit power on sequence to FRU Info
                print version information and exit
 -V
                display this help and exit
 -h
#-----#
```

```
# hpireset
#-----#
Usage: hpireset [OPTION]...
HPI example application to reset a FRU resource.
Options:
 -d DOMAIN_ID use domain with id DOMAIN ID
 -r RESOURCE_ID use resource with id RESOURCE_ID
 -C
               cold-reset resource (Requires '-r' option)
               warm-reset resource (Requires '-r' option)
 -w
 -V
               print version information and exit
               display this help and exit
 -h
#----#
# hpiresourceself
#-----#
Usage: hpiresourceself [OPTION]...
HPI example application to print the resource ID and entity path where
this program is running on.
Options:
 -d DOMAIN ID use domain with id DOMAIN ID
 -V
             print version information and exit
 -h
             display this help and exit
#-----#
# hpirestartdaemon
#-----#
Usage: hpirestartdaemon [OPTION]...
HPI example application to restart the HPI daemon.
Options:
 -d DOMAIN ID use domain with id DOMAIN ID
 -V
             print version information and exit
 -h
             display this help and exit
#-----#
# hpishaddr
#----#
Usage: hpishaddr [OPTION]...
HPI example application to display and set the shelf address.
Options:
```

```
-d DOMAIN ID use domain with id DOMAIN ID
 -b HEX_STRING set shelf address using binary hex string HEX_STRING
              print version information and exit
 -V
 -h
               display this help and exit
#-----#
# hpishelf
#-----#
Usage: hpishelf [OPTION]...
HPI example application to manage connections to domains.
Note: Requires multishelf library.
Options:
 -c DOMAIN NAME create domain with name DOMAIN NAME
 -1 DOMAIN_NAME delete domain with name DOMAIN_NAME
 -i IP_ADDR use IP address IP_ADDR to connect to domain
 -p PORT
              use port PORT to connect to domain
 -V
              print version information and exit
 -h
              display this help and exit
Examples:
Add domain "Gandalf" with IP address 192.168.111.86:
 hpishelf -c Gandalf -i 192.168.111.86
Delete domain "Gandalf":
 hpishelf -1 Gandalf
#-----#
# hpiship
#-----#
Usage: hpiship [OPTION]...
HPI example application to display and set the Shelf Manager IP address.
Options:
 -d DOMAIN ID use domain with id DOMAIN ID
 -n CTRL NUM use control with number CTRL NUM
 -i IP ADDR set IP address IP ADDR
 -m NETMASK set netmask NETMASK
 -g GW_ADDR set default gateway address GW_ADDR
 -V
             print version information and exit
 -h
             display this help and exit
#-----#
```

```
# hpislotrestore
#-----#
Usage: hpislotrestore [OPTION]...
HPI example application to initiate slot re-discovery
Options:
                use domain with id DOMAIN ID
 -d DOMAIN ID
 -D
                walk recursivly through DRT
 -r RESOURCE_ID use resource with id RESOURCE_ID
                restore failed slot
 -R
 -V
                print version information and exit
                display this help and exit
 -h
#-----#
# hpisol
#-----#
Usage: hpisol [OPTION]... [PARAM# PARAMS]
HPI example application to manage IPMI v2.0 SOL (Serial over LAN)
settings.
Options:
 -d DOMAIN ID use domain with id DOMAIN ID
 -r RESOURCE_ID use resource with id RESOURCE_ID
 -V
               print version information and exit
 -h
               display this help and exit
Examples:
Show SOL configuration for domain 1:
 hpisol -d 1
Set SOL param 1 (SOL Enable) to value 1 for resource 4 on domain 1:
 hpisol -d 1 -r 4 1 1
#-----#
# hpitelcoalarm
#----#
Usage: hpitelcoalarm [OPTION]...
HPI example application to control telco alarms.
Options:
 -d DOMAIN_ID use domain with id DOMAIN_ID
 -r RESOURCE_ID use resource with id RESOURCE_ID
          set minor alarm value
 -i VALUE
```

```
set major alarm value
 -a VALUE
 -c VALUE set critical alarm value
 -V
              print version information and exit
              display this help and exit
 -h
#-----#
# hpitop
#-----#
Usage: hpitop [OPTION]...
HPI example application to display system topology.
Options:
 -d DOMAIN ID use domain with id DOMAIN ID
 -r RESOURCE_ID use resource with id RESOURCE_ID
              display everything
 -A
              display RPTs
 -p
               display sensors
 -s
              display controls
 -C
              display watchdogs
 -w
              display inventories
 -i
               display annunciators
 -a
               display debug messages
 -x
               print version information and exit
 -V
 -h
               display this help and exit
#-----#
# hpiversion
#-----#
Usage: hpiversion [OPTION]...
HPI example application to display the version of the different HPI
components.
Options:
 -d DOMAIN_ID use domain with id DOMAIN_ID
 -i ITEM print one of the following version item:
              print version information and exit
 -V
 -h
              display this help and exit
              HPI
              HPI-ATCA-MAPPING
              CLIENT
```

CLIENT\_PROTOCOL MULTISHELF MULTISHELF-PROTOCOL DAEMON-PROTOCOL DAEMON-HA-PROTOCOL

## **Related Documentation**

## 6.1 Penguin Solutions Documentation

Technical documentation can be found by using the Documentation Search at *https://www.penguinsolutions.com/edge/support/* or you can obtain electronic copies of documentation by contacting your local sales representative.

 Table 6-1
 Penguin Solutions Documentation

| Document Title                             | Document Number |
|--------------------------------------------|-----------------|
| Centellis 4440 Release Document Collection |                 |
| HPI-B Subagent User Guide                  | 6806800P17      |

## 6.2 Related Specifications

For additional information, refer to the following table for related specifications. As an additional help, a source for the listed document is provided. Please note that, while these sources have been verified, the information is subject to change without notice.

| Table 6-2 | Related Specifications |
|-----------|------------------------|
|-----------|------------------------|

| Organization                                                    | Document Title                                                                                                    |
|-----------------------------------------------------------------|----------------------------------------------------------------------------------------------------|
| Intel<br>http://www.developer.intel.com/design/ser<br>vers/ipm  | Platform Management FRU Information Storage<br>Definition v1.0<br>IPMI Specification v2.0                                                                                       |
| PICMG<br>http://www.picmg.org/v2internal/specificat<br>ions.htm | PICMG 3.0 Revision 2.0 Advanced TCA Base<br>Specification                                                                                                    |
| Service Availability Forum<br>http://www.saforum.org            | SAI-HPI-B03.02 Service Availability Forum<br>Hardware Platform Interface specification<br>SAIM-HPI-B.03.02-xTCA Service Availability<br>Forum HPI-to-xTCA Mapping specification |

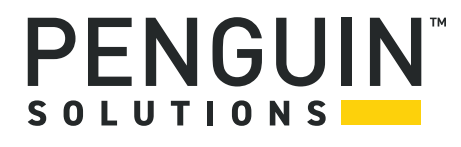

Penguin Solutions is a trade name used by SMART Embedded Computing, Inc., a wholly owned subsidiary of SMART Global Holdings, Inc. Penguin Edge is a trademark owned by Penguin Computing, Inc., a wholly owned subsidiary of SMART Global Holdings, Inc. All other logos, trade names, and trademarks are the property of their respective owners. ©2022 SMART Embedded Computing, Inc.